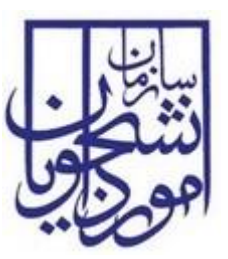

سازمان امور دانشجویان وزارت علوم، تحقیقات و فناوری

سند راهنمای کاربری بررسی صدور تاییدیه دانشنامه، گواهینامه موقت تحصیلات دانش آموختگان داخل

# سامانه جامع سازمان امور دانشجويان

سازمان امور دانشجویان وزارت علوم، تحقیقات و فناوری

|   |    | 4  |    |   |
|---|----|----|----|---|
| ( | •  | 20 | 1  |   |
|   | ور | K  | 20 |   |
| - |    | K  | 2  | , |

تاریخ تهیه: ۱۳۹۷/۱۲/۲۹

## فهرست مطالب

| ٦ | ۱ – مقدمه                                                                          |
|---|------------------------------------------------------------------------------------|
| ٦ | ۱–۱– هدف                                                                           |
| ٦ | ۲–۱– دامنه کاربرد سند                                                              |
| ٦ | ٣-١- تعاريف                                                                        |
| ٦ | ٤-١- اختصارات                                                                      |
| ٦ | 0-1- مراجع                                                                         |
| ٦ | ۱-۵-۱- راهنمای کاربری نرم افزار TaskManager به شناسه TAC.TBS-TaskManager.UGL       |
| ٦ | ۲- کلیات                                                                           |
| ۸ | ۳– چگونگی استفاده از سند                                                           |
| ۸ | ٤- دستر سی به سیستم                                                                |
| ۸ | ٥- نحوه اجراي فرآيندها                                                             |
| ٩ | ٦- فرآيندها                                                                        |
| ۹ | ۱–۲– فرآیند بررسی صدور تاییدیه دانشنامه، گواهینامه موقت تحصیلات دانش اموختگان داخل |
| ۹ | ۱-۱-۴- شرح مختصری از فرآیند                                                        |
| ۹ | ۲–۱–۲– نقش کاربر دانشگاه در فرآیند                                                 |

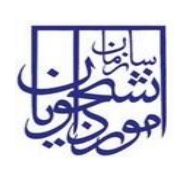

## فهرست تصاوير

| ۷  | یر PROCESS MAP–۱                                                        | تصو  |
|----|-------------------------------------------------------------------------|------|
| ۷  | ير ۲-كليات فرايند                                                       | تصو  |
| ۸  | ير ۳-نمايش فرآيند در سيستم                                              | تصو  |
| ۹  | ير ٤- انتخاب فرآيند در سربرگ امور دانش آموختگان                         | تصو  |
| ۱۰ | یر ۵-نمایش فرم فرایند برای کاربر دانشگاه                                | تصو  |
| ۱۱ | ير ٦-دريافت فايل اكسل از سيستم                                          | تصو  |
| ۱۲ | یر ۷-بارگذاری فایل اکسل                                                 | تصو  |
| ۱۳ | یر ۸-بارگذاری مجدد فایل اکسل                                            | تصو  |
| ١٤ | یر۹-بروز خطا هنگام بارگذاری                                             | تصو  |
| ۱٥ | ير ۱۰-لينک فايل بارگذاري شده                                            | تصو  |
| ۱٥ | یر ۱۱-فایل اکسل بارگذاری شده                                            | تصو  |
| ۱۸ | یر ۱۲-اقدام به خروجی به اکسل توسط کاربر دانشگاه                         | تصو  |
| ۱۹ | ير ١٣-استفاده از دكمه افزودن جهت ورود اطلاعات دانش أموخته               | تصو. |
| ۲۰ | یر ۱٤-فرم مربوط به وارد کردن اطلاعات به صورت دستی                       | تصو. |
| ۲۱ | ير ۱۵-فراخواني اطلاعات در ليست سنجش                                     | تصو  |
| ۲۱ | ير ١٦-افزودن پيوست در تب پيوست ها                                       | تصو  |
| ۲۲ | ير ١٧-فرم پيوست مدارك                                                   | تصو  |
| ۲۲ | یر ۱۸-لیست فایل های بارگذاری شده                                        | تصو  |
| ۲۲ | یر ۱۹-اخطار هنگام وارد نکردن فیلدهای اجباری توسط کاربر دانشگاه          | تصو  |
| ۲۳ | یر ۲۰-پیغام خطا در صورت عدم ورود اطلاعات دانش آموخته توسط کاربر دانشگاه | تصو  |
| ۲۳ | ير ٢١- نمايش پيغام ثبت موفقيت آميز فرايند                               | تصو  |
| ۲٤ | یر ۲۲-کارتابل گروهی کاربر دانشگاه                                       | تصو  |
| ۲٤ | ير ۲۳-مشاهده رد درخواست                                                 | تصو  |
| ۲٥ | یر ۲۲– تکمیل اطلاعات درخواست صدور تاییدیه دانشنامه توسط کاربر دانشگاه   | تصو  |
| ۲٦ | ير ۲۵-انتخاب چک باکس نياز به بازبيني در فرم اطلاعات دانش آموخته         | تصو  |
| ۲۷ | ير ۲۹-ثبت فرايند توسط كاربر دانشگاه                                     | تصو  |
|    |                                                                         |      |

| تاريخ تهيه: ۱۳۹۷/۱۲/۲٦ | سند راهنمای کاربری فرایند بررسی صدور تاییدیه دانشنامه،<br>گواهینامه موقت تحصیلات دانش آموختگان داخل | سا <u>نا</u> رن<br>دنتگ  |
|------------------------|----------------------------------------------------------------------------------------------------|--------------------------|
| SAO.BPM.UGL01-01.7     | سامانه جامع سازمان امور دانشجويان                                                                   | اموداي                   |
| ۲۷                     | رد نکردن فیلدهای اجباری توسط کاربر دانشگاه                                                          | تصویر ۲۷-اخطار هنگام وا  |
| ۲۸                     | ورت عدم ورود اطلاعات توسط کاربر دانشگاه                                                             | تصویر ۲۸-پیغام خطا در ص  |
| ۲۸                     | ت موفقيت أميز فرايند                                                                                | تصوير ٢٩-نمايش پيغام ثبي |
| ۲۹                     | کاربر دانشگاه                                                                                       | تصویر ۳۰-کارتابل گروهی   |

| تاريخ تهيه: ١٣٩٧/١٢/٢٦ | سند راهنمای کاربری فرایند بررسی صدور تاییدیه دانشنامه،<br>گواهینامه موقت تحصیلات دانش آموختگان داخل | سا <u>بنا</u> ر ب |
|------------------------|----------------------------------------------------------------------------------------------------|-------------------|
| SAO.BPM.UGL01-01.7     | سامانه جامع سازمان امور دانشجويان                                                                   | اموراي            |

# فهرست جداول

| ١٦ | جدول ۱–اعتبارسنجي                |
|----|----------------------------------|
| ۳١ | جدول ۲- نوع پذیرش                |
| ٣٢ | جدول ۳-جدول پایه ای مقطع         |
| ٣٢ | جدول ٤-جدول پایه ای جنسیت        |
| ٣٣ | جدول ۵-جدول پایه ای دوره قبولی   |
| ٣٣ | جدول ۲-جدول پایه ای ملیت         |
| ٣٣ | جدول ۷- جدول پایه ای شیوه تحصیلی |

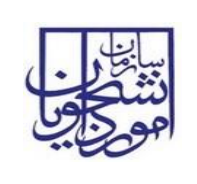

۱– مقدمه

۱–۱– هدف

هدف از تهیه این سند تشریح فرآیند بررسی صدور تاییدیه دانشنامه، گواهینامه موقت تحصیلات دانش آموختگان داخل می باشد.

۲-۱- دامنه کاربرد سند

مفاد این سند برای راهنمایی بررسی صدور تاییدیه دانشنامه، گواهینامه موقت تحصیلات دانش آموختگان داخل با کاربران دانشگاه، کارشناس اداره دانش آموختگان داخل، رییس اداره دانش آموختگان داخل و مدیر کل اداره دانش آموختگان داخل میباشد.

۳–۱ –تعاريف

ندارد.

٤-١- اختصار ات

ندارد.

0-1- مراجع

TaskManager ا-٥-۱- راهنمای کاربری نرم افزار TaskManager به شناسه JaskManager.UGL

۲- کلیات

در شکل های زیر تصویری از سامانه جامع متشکل از فرآیندها و ارتباطات آنها ارائه شده است. فرآیند بررسی صدور تاییدیه دانشنامه، گواهینامه موقت تحصیلات دانش آموختگان داخل جز فرآیندهای حوزه امور دانش آموختگان می باشد و با فرآیند دیگری در ارتباط نمی باشد.(تصاویر ۱و۲)

| تاریخ تهیه: ۱۳۹۷/۱۲/۲۹ | سند راهنمای کاربری فرایند بررسی صدور تاییدیه دانشنامه،<br>گواهینامه موقت تحصیلات دانش آموختگان داخل | سا <u>تا</u><br>دندگی |
|------------------------|----------------------------------------------------------------------------------------------------|-----------------------|
| SAO.BPM.UGL01-01.7     | سامانه جامع سازمان امور دانشجويان                                                                   | اموراين               |

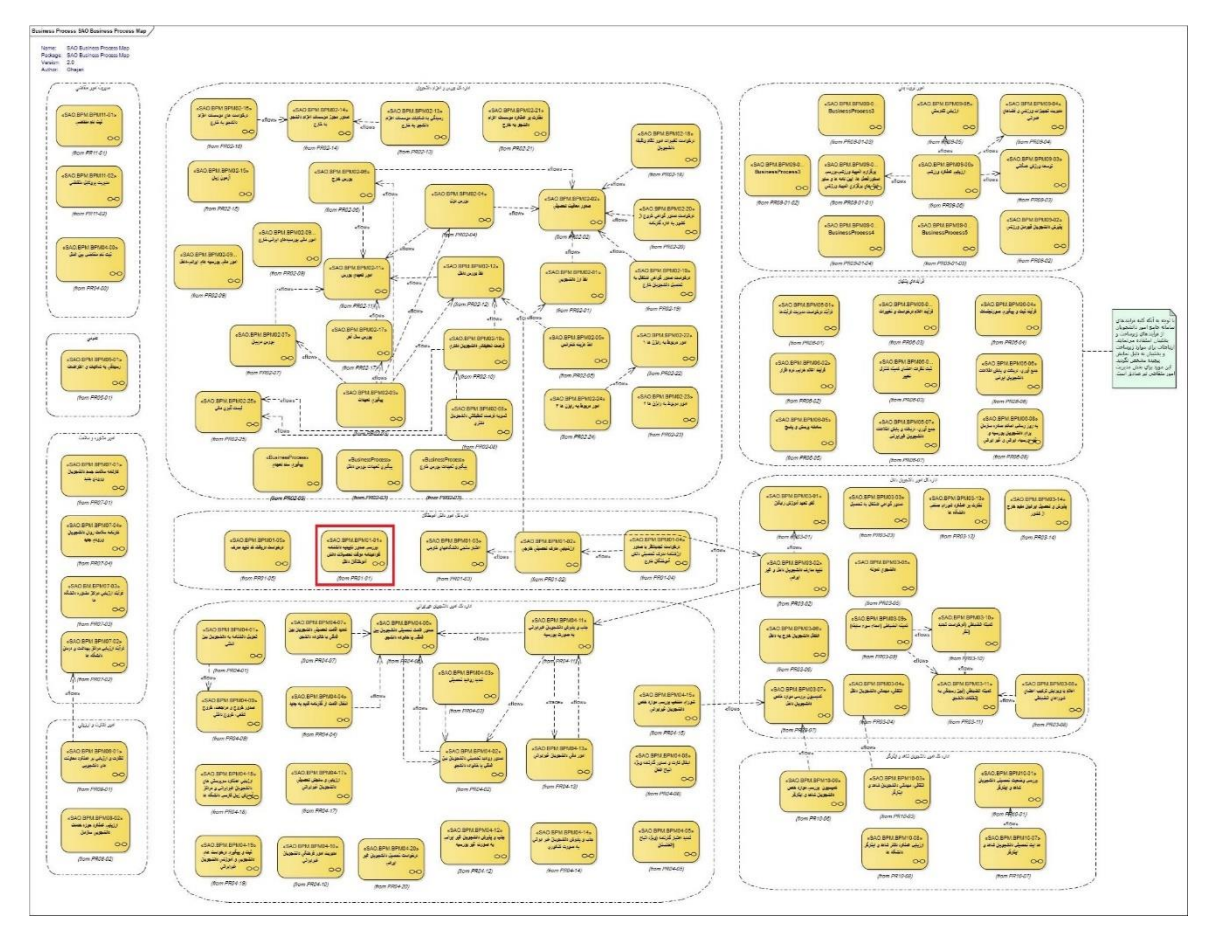

#### تصویر process map-۱

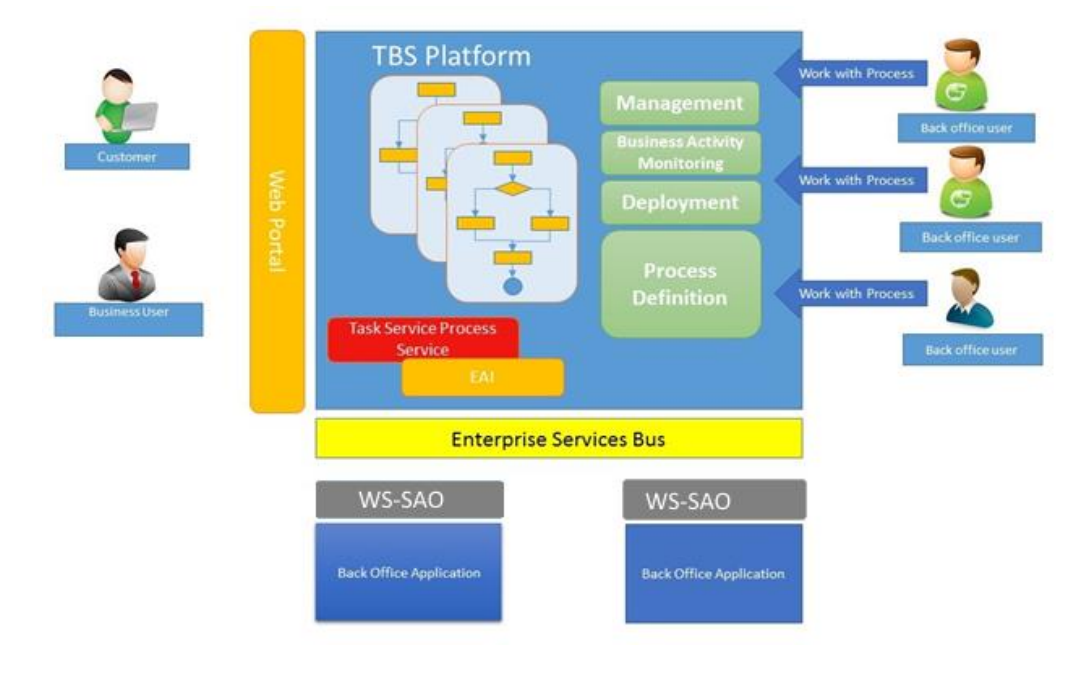

#### تصوير ۲–کليات فرايند

| سا   |
|------|
| الله |
|      |

# ۳– چگونگی استفاده از سند

از فهرست استفاده کرده تا فرآیند یا بخش مربوطه را پیدا کنید، سپس در مراحل انجام فرآیند، بندی که مربوط به نقش شما می باشد را مطالعه نمائید.

## ٤- دسترسی به سیستم

جهت اطلاع از چگونگی ورود به نرم افزار و خروج از آن، تغییر کلمه عبور و کلیه ویژگی های محیط کارتابل و قابلیت های محیط کار نرمافزار، به سند راهنمای کاربری نرم افزار TaskManager مراجعه شود.

## ٥- نحوه اجراي فرآيندها

پس از ورود به نرم افزار، ابتدا باید سربرگ مورد نظر را انتخاب نمایید و سپس از منوی سمت چپ فرآیندهایی که دسترسی شروع آنها را دارید مشاهده می کنید و با کلیک کردن بر روی نام هر فرآیند فرم مربوط به آن باز می گردد.(تصویر ۳)

| کاربر دانشگاه علم و فرهنگ 🗸                                          |                  |                                                      | نسخه نرم افزار 6.5.4.1                                    | دانشجویی -   | سازمان امور                    | ·       |
|----------------------------------------------------------------------|------------------|------------------------------------------------------|-----------------------------------------------------------|--------------|--------------------------------|---------|
| شماره فرأیند                                                         |                  |                                                      |                                                           | ⊠ 4          |                                | 2500    |
|                                                                      |                  | ې بېشرفه و                                           | من آموختگان 😚 فرآیندهای پشتیبان 🗘 پیامها 🖂 جستجوه         | به امور دار  | ج <sup>م</sup> ی کارتابل گروهی | كارتابل |
| قرايندها                                                             |                  |                                                      |                                                           |              | حسنجو                          |         |
| مومى                                                                 | نارىخ شروع       | نام فعاليت                                           | نام فرابند                                                | شماره فرآبند | وضعيت                          | ř.      |
| بررسی صدور تابیدیه دانشنامه گواهی<br>میقت تحمیلات دانش آموخیگان داخل | 1590/-9/12 15:51 | ایت درخواست و بارگذاری لیست اسامی و مدارک دانش آموخت | بررسی صدور تابیدیه دانشنامه گواهی موقت تحصیلات دانش آمو   | 1101         | ی در حال انجام 🏀               | A       |
|                                                                      | 1400/-0/2110     | ثبت درخواست و بارگذاری لیست اسامی و مدارک دانش آموخت | بررسني صدور تابيدية دانشينامة گواهي موقت تحصيلات دانش آمو | 1451         | ی در حال انجام 💦               |         |
|                                                                      | 1140/-9/1 1995   | دريافت تائيديه دانشنامه، گواهينامه موقت تحصيلات      |                                                           | 1179         | ی در حال انجام                 |         |
|                                                                      | 1290/-9/17.9     | دريافت تائيديه دانشنامه، گواهينامه موقت تحصيلات      | بررسی صدور تاییدیه دانشنامه گواهی موقت تحصیلات دانش آمو   | ١٢٤٢         | 般 در حال انجام                 |         |
|                                                                      | ۱۳۹۵/-۹/۲۰ ۱۰:۰۸ | تكميل اطلاعات درخواست صدور تاييديه دانشنامه          | بررسی صدور تاییدیه دانشنامه گواهی موقت تحصیلات دانش آمو   | 1485         | 🗞 در حال انجام                 |         |
|                                                                      | 1890/-9/2-11:-0  | دريافت تائيديه دانشنامه، گواهينامه موقت تحميلات      | بررساي صدور تاييديه دانشنامه گواهي موقت تحصيلات دانش آمو  | 1454         | 般 در حال انجام                 | $\geq$  |
|                                                                      | 1896/-9/7-18-9   | دريافت نائيديه دانشنامه، گواهينامه موقت تحصيلات      | بررسس صدور تاییدیه دانشنامه گواهی موقت تحصیلات دانش آمو   | 1165         | 🗞 در حال انجام                 | 1       |
|                                                                      | 1840-1911 1802   | ثبت درخواست و بارگذاری لیست اسامی و مدارک دانش آموخت | بررساى صدور تاييديه دانشنامه گواهى موقت تحصيلات دانش آمو  | 1415         | 🗞 در حال انجام                 | $\geq$  |
|                                                                      | 1196/-9/14 14-0  | دريافت تائيديه دانشنامه، گواهينامه موقت تحصيلات      | بررسنى صدور تاييديه دانشنامه گواهى موقت تحصيلات دانش أمو  | 1772         | 💦 در حال انجام                 | 1       |
|                                                                      | 1440/-4/14 14:11 | دريافت تائيديه دانشنامه، گواهينامه موقت تحصيلات      | بررسی صدور تاییدیه دانشنامه گواهی موقت تحصیلات دانش آمو   | 1540         | 🇞 در حال انجام                 | >       |
|                                                                      | 1796/-9/17 11:17 | ثبت درخواست و بارگذاری لیست اسامی و مدارک دانش آموخت | بررسنى صدور تاييديه دانشنامه گواهى موقت تحصيلات دانش أمو  | 1644         | 般 در حال انجام                 | 2       |
|                                                                      | 1795/-9/17 1200  | دريافت تائيديه دانشنامه، گواهينامه موقت تحصيلات      | بررسنى صدور تاييديه دانشنامه گواهى موقت تحصيلات دانش آمو  | 1771         | 般 در حال انجام                 | 2       |
|                                                                      | 1790/-9/10 1-00  | ثبت درخواست و بارگذاری لیست اسامی و مدارک دانش آموخت | بررسنى صدور تاييديه دانشنامه گواهى موقت تحصيلات دانش آمو  | нул          | 🗞 در حال انجام                 |         |
|                                                                      | v of v Page      |                                                      |                                                           |              |                                |         |
|                                                                      |                  |                                                      |                                                           |              |                                |         |
|                                                                      |                  |                                                      |                                                           |              |                                |         |
|                                                                      |                  |                                                      |                                                           |              |                                |         |
|                                                                      |                  |                                                      |                                                           |              |                                |         |

#### تصویر ۳–نمایش فرآیند در سیستم

Task Manager

صفحه ۸ از ۳۳

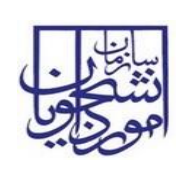

٦- فرآيندها

١-٦- فرآيند بررسي صدور تاييديه دانشنامه، گواهينامه موقت تحصيلات دانش اموختگان داخل

۱–۱–۳– شرح مختصری از فرآیند

دانشگاه پس از فارغ التحصیلی دانشجو، بایستی مدرک تحصیلی را به دانشجو اعطا کند. کلیات روال فرایند بررسی صدور تاییدیه دانشنامه، گواهینامه موقت تحصیلات به این صورت است که ابتدا اطلاعات دانش اموختگان در سیستم بارگذاری شده و پس از بررسی و تائید نهایی مدیر کل اداره دانش اموختگان و مطابقت اطلاعات بارگذاری شده با لیست سنجش برای متقاضی کد صحت تولید می گردد.

۲-۱-۲- نقش کاربر دانشگاه در فرآیند

۱-۲-۱-۲- بخش اول

پس از ورود، از لیست فرآیندها در سربرگ امور دانش آموختگان، فرآیند بررسی صدور تاییدیه دانشنامه، گواهینامه موقت تحصیلات دانش آموختگان داخل را انتخاب و با کلیک روی آن، آن را باز کنید.(تصویر ٤)

| کاربر دانشگاه علم و فرهنگ ب                                          |                  |                                                      | - نسخه نرم افزار 6.5.4.1                                  | دانشجوبی     | سازمان امور     | · 25    |
|----------------------------------------------------------------------|------------------|------------------------------------------------------|-----------------------------------------------------------|--------------|-----------------|---------|
| شماره فرآیند ۵                                                       |                  |                                                      | ,                                                         | 3 1          |                 | 2000    |
|                                                                      |                  | 0.000                                                |                                                           | -            | A State Same    | Lanas   |
|                                                                      |                  |                                                      |                                                           |              | 10000 0000 0.0  | Che Des |
| فرايندها                                                             |                  |                                                      |                                                           |              | حسنجو           |         |
| مومی                                                                 | ناريخ شروع       | نام فعاليت                                           | نام قرایند 🍸 🕴                                            | شماره قرأيند | وضعيت           |         |
| بررسی صدور تاییدیه دانشنامه گواهی<br>موقت تحصیلات دانش آموختگان داخل | 1896/-9/18 1F.Y1 | ایت درخواست و بارگذاری لیست اسامی و مدارک دانش آموجد | بررسی صدور تاییدیه دانشنامه گواهی موقت تحصیلات دانش آمو   | 1167         | ی در حال انجام  | 1       |
|                                                                      | 12901-912 1,10   | ایت درخواست و بارگذاری لیست اسامی و مدارک دانش آموخت | بررسی صدور تاییدیه دانشنامه گواهی موقت تحصیلات دانش آمو   | 1461         | 🖧 در حال انجام  | $\geq$  |
|                                                                      | 12901-912 225    | دريافت تائيديه دانشنامه، گواهينامه موقت تحصيلات      | بررساى صدور تابيديه دانشنامه گواهى موقت تحصيلات دانش آمو  | 1179         | 🖧 در حال انجام  |         |
|                                                                      | 1190/-9/77,-9    | دريافت تائيديه دانشناعه، گواهينامه موقت تحصيلات      | بررسنى صدور تاييديه دانشنامه گواهى موقت تحصيلات دانش أمو  | 1454         | 🚯 در حال انجام  | 1       |
|                                                                      | 1240-412-1-14    | تكفيل اطلاعات درخواست صدور تاييديه دانشنامه          | بررسی صدور تاییدیه دانشنامه گواهی موقت تحصیلات دانش آمو   | 1485         | 🚯 در حال انجام  | $\geq$  |
|                                                                      | 12961-9/2-11:0   | دريافت تائيديه دانشنامه، گواقينامه موقت تحميلات      | بررسى مدور تاييديه دانشنامه گواهى موقت تحميلات دانش أمو   | IYEA         | 🖧 در حال انجام  | $\geq$  |
|                                                                      | 12901-912-121-5  | دريافت تاليديه دانشنامه، گواهينامه موقت تحميلات      | بررسنى صدور تاييديه دانشنامه گواهى موقت تحصيلات دانش أمو  | 3471         | 🖧 در حال انجام  | $\geq$  |
|                                                                      | 1801-9/11 1908   | تبت درخواست و بارگذاری لیست اسامی و مدارک دانش آموظ  | بررسنى صدور تاييديه دانشنافه گواهى موقت تخصيلات دانش أفو  | 11-12        | 🏀 در حال انجام  | $\geq$  |
|                                                                      | 12401-0124 111-0 | دريافت تاليديه دانشنامه، گواهينامه موقت نحصيلات      | بررسی صدور تاییدیه دانشنامه گواهی موقت تحصیلات دانش آمو   | WYE          | 般 در حال انجام  |         |
|                                                                      | 14401-4144 1111  | دريافت تائيديه دانشنامه، گواهينامه موقت تحصيلات      | بررسی صدور ناپیدیه دانشنامه گواهی موقت تحصیلات دانش آمو   | 1176         | 🗞 در حال انجام  | 1       |
|                                                                      | 1296/-9/22 12/22 | ثبت درخواست و بارگذاری لیست اسامی و مدارک دانش آموخت | بزرسی صدور ناپیدیه دانشنامه گواهی موقت تحصیلات دانش آمو   | 11788        | 🖧 در حال انجام  | $\geq$  |
|                                                                      | 17901-9177 1000  | دريافت تاليديه دانشنامه، گواهينامه موقت تحميلات      | بررسنى صدور تاييديه دانشنامه گواهى موقت تحصيلات دانش آمو  | 1171         | 🖧 در حال انجام  | $\geq$  |
|                                                                      | 17901-9/10 1-00  | تبت درخواست و بارگذاری لیست اسامی و مدارک دانش آموخد | بررسای صدور تاییدیه دانشنافه گواهای فوقت تحصیلات دانش آمو | нул          | 🖧 در حال انجام  | $\geq$  |
| n of                                                                 | 1 Page           |                                                      |                                                           |              | dita anta 💽 ata | -24-    |
|                                                                      |                  |                                                      |                                                           |              |                 |         |
|                                                                      |                  |                                                      |                                                           |              |                 |         |
|                                                                      |                  |                                                      |                                                           |              |                 |         |
|                                                                      |                  |                                                      |                                                           |              |                 |         |
|                                                                      |                  |                                                      |                                                           | _            | _               |         |

تصویر ٤- انتخاب فرآیند در سربرگ امور دانش آموختگان

سیستم فیلدهای کاربر ثبت کننده (پر شده با مقدار نام کاربر فعلی)، تاریخ ثبت و ساعت ثبت (معادل تاریخ و ساعت فعلی سیستم) را به طور خودکار بازیابی و به صورت غیر قابل ویرایش نمایش می دهد.(تصویر ۵)

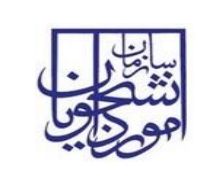

SAO.BPM.UGL01-01.7

|                           | ایس<br>ایس<br>میرون ایرون در ایرون - نسخه نرم افزار ( 5.5.4 )<br>مرکز ایرون ایرون ایرون - مرکز ایرون ایرون ایرون ایرون ایرون ایرون ایرون ایرون ایرون ایرون ایرون ایرون ایرون ایرون |
|---------------------------|----------------------------------------------------------------------------------------------------|
| شماره فرایند م<br>۲ - ۲ × | د که معلم کار با با با با با با با با با با با با با                                                                                                    |
|                           | 🗈 است 📆 خبره مرکزمان                                                                                                    |
| -                         | فرم فرابند ضميمه ها                                                                                                    |
| î                         | مدور تاييديه دانشنامه، گواهينامه موقت تحميلات دانش آموختگان داخل<br>                                                                                                    |
|                           | ا مشجعات مردولیت کنید<br>کورن کنید: ا کریز ،النگا مزر ترینگ (۱۳۵/۱۳۱ ق) ساعت لند: (۱۳۵/۱۳۱                                                                                         |
|                           | مشخصات درخواست بيوست ها                                                                                                    |
|                           | فایل اکسال نیست دانش آموندگاند                                                                                                    |
|                           | دریافت قابل اکسل 🛃 خرودی به Exce 🖌 ویزیش 👔 خرودی به Exce                                                                                                    |
|                           |                                                                                                    |
|                           | با توجه به اضافه شدن فیلد توضیحات و شیوه تحصیلی لطفا اکسل جدید را از لینک مربوطه دریافت و سپس تکمیل و بارگذاری نمایید<br>-<br>- وضعت ارجاعت -                                      |
|                           | كازير ئيت كنيده قررة ئيت ساعت ثيت وهمت بررسي توهيجان                                                                                                    |
|                           | لگونې (100                                                                                                    |

تصویر ۵–نمایش فرم فرایند برای کاربر دانشگاه

در صورت نیاز برروی گزینه دریافت فایل اکسل کلیک کرده تا فایل اکسل درخواست بررسی صدور تاییدیه دانشنامه، گواهینامه موقت تحصیلات دانش آموختگان داخل را دریافت نمایید.(تصویر ٦)

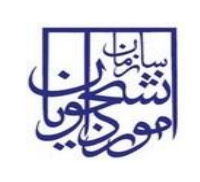

SAO.BPM.UGL01-01.7

| · (00              | سازمان امور دانشجوبان - نسخه نرم افزار 5.5.4                                                                                               |
|--------------------|----------------------------------------------------------------------------------------------------|
| شماره فرآیند ۹     |                                                                                                    |
| 2 - <del>8</del> × | 📓 - بررسی مدور تابیدیه دانشنامه گواهی موقت تحمیلات دانش آمونتگان داخل                                                                      |
|                    | 🕿 استه 🙀 دخیره در کارتال                                                                                                    |
|                    | قرم فرابند مميمه ها                                                                                                    |
| ń                  | مدور تابیدیه دانشنامه،گواهینامه موقت تحصیلات دانش آموختگان داخل                                                                            |
|                    | - مشخصات درخواست گنده<br>کاربر تبت گنده: کربر داشگه طرر از دنگ<br>کاربر تبت گنده: کربر داشگه طرر از دنگ                                    |
|                    | منحمات برخواست اليوست ها                                                                                                    |
|                    | الار السار البست دامتر أموحتكاند ••• • • • • • • • • • • • • • • • • •                                                                     |
| Γ                  | ب<br>با توجه به اضافه شدن فیلد توضیحات و شیوه تحصیلی لطفا اکسل جدید را از لینک مربوطه دریافت و سپس تکمیل و بارگذاری نمایید<br>دورمت زجاعات |
|                    | کارو لیت کنده قارم لیت اساعت لیت (همیت بریسی اومیتات<br>کارو لیت کنده                                                                      |

تصویر ٦–دریافت فایل اکسل از سیستم

برروی گزینه 🔜 کلیک و فایل اکسل را انتخاب نمایید. سپس روی گزینه فراخوانی اطلاعات کلیک کنید تا سیستم اطلاعات دانش اموختگان را بارگذاری نماید.(تصویر ۷)

| تاریخ تهیه: ۱۳۹۷/۱۲/۲٦ | سند راهنمای کاربری فرایند بررسی صدور تاییدیه دانشنامه،<br>گواهینامه موقت تحصیلات دانش آموختگان داخل | نيا <u>ن</u> ان<br>دنتگون          |
|------------------------|----------------------------------------------------------------------------------------------------|------------------------------------|
| SAO.BPM.UGL01-01.7     | سامانه جامع سازمان امور دانشجويان                                                                   | امورين                             |
|                        | فزار 5.5.54                                                                                         | سازمان امور دانشجوبان - نسخه نرم ا |

| شماره فرآیند م | n 🛛 🗤 🖓                                                                                                    |
|----------------|----------------------------------------------------------------------------------------------------|
| 2 - 8 ×        | 🔬 بررسى صدور تابيديه دانشنامه گواهى هوفت تحصيلات دانش آموختگان داخل                                                                                                    |
|                | 📷 است 🛛 🛃 دخیرہ در کارتابل                                                                                                    |
|                | فرم فرايند - ضميمه ها                                                                                                    |
| ñ              | مدور تابيديه دانشنامه، گواهينامه موقت تحصيلات دانش آموختگان داخل                                                                                                    |
|                | - مشخصان درخواست کننده<br>کاربر ثبت کننده: کرار داشگه طر از هنگ تاریخ نیند: ۱۳۹/۱۰/۱۱ ۲۵ ۲۵ ساعت ثبت: (۱۳۹۷-۱۳۹۷)                                                                                                    |
|                | مشتحمك درخواست البوست ها<br>مستحمك درخواست البوست ها                                                                                                    |
|                | اللہ ایکسار لیست دانش اموحتگان سے Clear میں Clear میں معامل المحلامات المحلامات المحلامات المحلامات المحلامات ا<br>ورایش 👔 عرودی به Excel عرودی به Excel                                                                                                    |
|                | رميك تام نام خانوادگى تاريخ نولد كد ملى يا گذرنامه شمانمانه نام بير مليت رشته تحصيلى شمارة تائيمية تحصيلى تاريخ احد مرك تاريخ<br>1 عليره-الياكى 24/14/1352 (1)<br>24/14 عليره-الياكى 24/14/1352 (1)<br>24/14 عليره-الياكى 24/14/1352 (1)<br>24/14 عليره-الياكى 24/14/1552 (1)<br>24/14 عليره-الياكى 24/14/1552 (1)<br>24/14 عليره-الياكى 24/14/1552 (1)<br>24/14 عليره-الياكى 24/14/1552 (1)<br>24/14 عليره-الياكى 24/14/1552 (1)<br>24/14 عليره-الياكى 24/14/1552 (1)<br>24/14/152 (2)<br>24/14/152 (2)<br>24/14/1 |
|                |                                                                                                    |
|                | با توجه به اضافه شدن فیلد توضیحات و شیوه تحصیلی لطفا اکسل جدید را از لینک مربوطه دریافت و سپس تکمیل و بارگذاری نمایید                                                                                                    |
|                | - وشيعت ارجاعات                                                                                                    |
|                | کاربر ثبت کننده تاریخ ثبت ساعت ثبت وهعیت بررسی توضیحات                                                                                                    |
|                |                                                                                                    |
|                | ير<br>دي ۲۳ - گريز                                                                                                    |

تصویر ۷-بارگذاری فایل اکسل

اگر قصد شروع مجدد بارگذاری فایل را دارید، برروی دکمه clear کلیک نمایید تا نام فایلی که قبلا بارگذاری کرده اید پاک

شود.(تصویر ۸)

| سند راهنمای کاربری فرایند بررسی صدور تاییدیه دانشنامه،<br>گواهینامه موقت تحصیلات دانش آموختگان داخل |                                                                                                    |
|----------------------------------------------------------------------------------------------------|----------------------------------------------------------------------------------------------------|
| سامانه جامع سازمان امور دانشجويان                                                                   | المورياتي                                                                                                    |
| افزار 6.5.5.4<br>) تحمیلات دانش آموختگان داخل                                                       | سازمان امور دانشجویان - نسخه برم<br>میرین<br>بریس مدور نابیده داشتانه گواهن موت                                                                        |
|                                                                                                    | سند راهنمای کاربری فرایند بررسی صدور تاییدیه دانشنامه،<br>گواهینامه موقت تحصیلات دانش آموختگان داخل<br>سامانه جامع سازمان امور دانشجویان<br>افزار ۵۵۵۹ |

|          |                                                                                                    | فرم فرايند ضميمه ها                                                      |
|----------|----------------------------------------------------------------------------------------------------|--------------------------------------------------------------------------|
| <b>^</b> |                                                                                                    | مدور تابيديه دانشيامه،گواهينامه موقت تحصيلات دانش آموختگان داخل          |
|          |                                                                                                    |                                                                          |
|          | 111.07                                                                                                    | - مشخصات درخواست کننده –                                                 |
|          | ناریخ نیت: <u>۱۳۹/۰//۱۱ الله ساعت نیت:</u>                                                                                     | کاربر تیت کننده: مدر و ان اندی                                           |
|          |                                                                                                    |                                                                          |
|          |                                                                                                    | مشخصات درخواست اليوست ها                                                 |
|          | dear <sup>3</sup> AO.BPM.Ur فراخوانی اطلاعات جاب مورت اسامی دانش آموختگان                                                      | فابل اکسل لیست دانش آموختگان: 🔐 فابل اکسل                                |
|          | دربافت فابل اکسیل                                                                                                    | 🕂 افزودن 🤌 ویرایش 👔 خروجی به Excel                                       |
|          | شماره شناسنامه تام بدر ملیت رشته تحصیلی شماره تاثیدیه تحصیلی تاریخ اخذ مدرک تاریخ                                              | ردیف نام تام خانوادگی تاریخ تولد کدملی یا گذرنامه                        |
|          | 7 استغندیار ایرانی مدیریت مالی 22/13 1392/04/30 42/2/192652 12/13<br>7 استغندیار ایرانی مدیریت مالی 22/192652 1392/04/30 7     | 1 عليرماليادى 22494440721362/01/01<br>22494440721362/01/01 2249444072    |
|          | 7 اسفندیار ایرانی مدیریت مالی 12/13 1392/04/30 42/2/192652 1/102<br>7 اسفندیار ایرانی مدیریت مالی 1392/04/30 42/2/192652 1/102 | 3 علىرماليافى 22494440721362/01/01<br>22494440721362/01/01 علىرماليافى 4 |
|          | 7 اسفندبار ایرانی مدیریت مالی 12/13 1392/04/30 42/2/192652 7<br>1/23 1390/06/30 1002/ 2/02654 12/21 12/21 1390/06/30 49265     | 22494440721362/01/01 عليرصاليافي 5<br>00808270851367/03/05 ميرمناياد     |
|          | and the second of the second and the Constant Could Constant Could be second of the second of the second of the                |                                                                          |
|          | •                                                                                                    | •                                                                        |
|          |                                                                                                    |                                                                          |
|          | ب و شیوه تحصیلی لطفا اکسل جدید را از لینک مربوطه دریافت و سپس تکمیل و بارگذاری نمایید                                          | با توجه به اضافه شدن فیلد توضیحان                                        |
|          |                                                                                                    |                                                                          |
|          |                                                                                                    | - وضيعت ارجاعات                                                          |
|          |                                                                                                    |                                                                          |
|          | عت ثبت ومعیت بررسی انوضیحات                                                                                                    | کاربر ثبت کننده از بخ ثبت اسا                                            |
|          |                                                                                                    |                                                                          |
|          |                                                                                                    |                                                                          |
|          |                                                                                                    |                                                                          |
|          |                                                                                                    |                                                                          |
|          |                                                                                                    |                                                                          |
|          |                                                                                                    |                                                                          |
|          |                                                                                                    |                                                                          |

تصویر ۸-بارگذاری مجدد فایل اکسل

در صورت عدم بارگذاری فایل اکسل و انتخاب گزینه ی فراخوانی اطلاعات و یا بروز خطا هنگام بارگذاری، سیستم پیغام مناسب جهت بررسی اکسل و بارگذاری مجدد نمایش می دهد.(تصویر ۹)

| تاریخ تهیه: ۱۳۹۷/۱۲/۲۹ | سند راهنمای کاربری فرایند بررسی صدور تاییدیه دانشنامه،<br>گواهینامه موقت تحصیلات دانش آموختگان داخل |        |
|------------------------|----------------------------------------------------------------------------------------------------|--------|
| SAO.BPM.UGL01-01.7     | سامانه جامع سازمان امور دانشجويان                                                                   | اموراي |

| ·              | سازمان امور دانشجویان - نسخه نرم افزار 6.5.5.4                                                                                                    |
|----------------|----------------------------------------------------------------------------------------------------|
| شماره فرآیند ۹ |                                                                                                    |
| x a - s        | 📆 بررسی صدور تابیدیه داشنامه گواهی موقت تحصیلات داش آموختگات داخل                                                                                                    |
|                | الله النبت 😽 دخيره در کارتانل<br>محمد الد                                                                                                    |
| ð              | ورم درستان مصمه ها<br>مدور تابیدیه دانشنامه،گواهینامه موقت تحصیلات دانش آموختگان داخل                                                                                                    |
|                | - هشخصات درخواست گننده<br>کاربر ایت کننده: آذرین دانشگاه عار را ور هنگ تاریخ است: ۱۳۹۶/۱۳۹۱ قال ساعت ایت: (۱۳۹۶)                                                                                                    |
|                | مشعمك درخواست بيوست ها قابل به درستدي بارگذاري نشده است براي مشاهده خطا لطعا قابل اكسل را مشاهده نماييد                                                                                                    |
|                | اول المسار السند دستر المجتمعة الله المحلمة الله المحلمة المحلمة<br>المحلمة المحلمة المحلمة<br>المحلمة المحلمة المحلمة المحلمة المحلمة المحلمة المحلمة المحلمة المحلمة المحلمة المحلمة المحلمة المحلمة المحلمة المحلمة المحلمة المحلمة المحلمة المحلمة المحلمة المحلمة المحلمة المحلمة المحلمة الم<br>المحلمة المحلمة المحلمة المحلمة المحلمة المحلمة المحلمة المحلمة المحلمة المحلمة المحلمة المحلمة المحلمة المحلمة المحلمة المحلمة المحلمة المحلمة المحلمة المحلمة المحلمة المحلمة المحلمة المحلمة المحلمة المحلمة المحلمة المحلمة المحلمة المحلمة المحلمة المحلمة المحلمة المحلمة المحلمة المحلمة المحلمة الم<br>محلمة المحلمة المحلمة المحلمة المحلمة المحلمة المحلمة المحلمة المحلمة المحلمة المحلمة المحلمة المحلمة المحلمة ال |
|                | با توجه به اضافه شدن قبلد توضیحات و شیوه تحصیلی لطفا اکسل جدید را از لینک مربوطه دریافت و سیس تکمیل و بارگذاری نمایید<br>- وضعت ارجاعات<br>کاربر ثبت کنیده تاریخ نیت ساعت ثبت وضعت بررسی توضیحات                                                                                                    |
|                | د ۲۰۰ بنگریز (Wr 3.0.0                                                                                                    |

تصویر۹-بروز خطا هنگام بارگذاری

جهت مشاهده خطای موجود در فایل اکسل بر روی لینک بارگذاری شده کلیک کنید.(تصویر ۱۰)

| تاريخ تهيه: ۱۳۹۷/۱۲/۲۹ | سند راهنمای کاربری فرایند بررسی صدور تاییدیه دانشنامه،<br>گواهینامه موقت تحصیلات دانش آموختگان داخل | سا <u>با</u><br>دینگون |
|------------------------|----------------------------------------------------------------------------------------------------|------------------------|
| SAO.BPM.UGL01-01.7     | سامانه جامع سازمان امور دانشجويان                                                                   | امورايي                |

| <u> </u>     | سازمان امور دانشجوبان - نسخه نرم افزار 6.5.5.4                                                                                                    |
|--------------|----------------------------------------------------------------------------------------------------|
| شماره فرآیند |                                                                                                    |
| 2 - 6 ×      | 👷 بررسی صنور تاییدیه داشنامه گواهی موقت تحصیلات دانش آموختگان داخل                                                                                                    |
|              | 👔 نُبت 😽 دخيرہ در کارائل                                                                                                    |
| 7            | فرم فرايند صميمه ها                                                                                                    |
| -            | مدور تابیدیه دانشنامه،گواهینامه موقت تحصیلات دانش اموختگان داخل<br>                                                                                                    |
|              | ۰ مشتخله درخواست کنده<br>کاربر نیت کنده ایکریر باشگه طرو ترمنگ الم و از منگ الم از مرمنگ الم می است (۱۳۵۰) (۱۳۵۰) (۱۳۵۶) (۱۳۵۶) (۱۳۵۶)                                                                                                    |
|              | مشعمك برجوست يوست ها فابل به درستدي بارگذاري نشده است براي مشاهده خطا لطعا فابل اكسل را مشاهده نماييد                                                                                                    |
|              | الله الاستار ليست دانيتر، آموجتنگان الله المالانغان المودت المالان الموجتگان الله المالانغان المودتگان الله مورت اسامی دانش آموجتگان<br>+ افزودن فی اورایش (ی خرودی به Exce                                                                                                    |
|              | ریبه نام نام خانوادگی تاریخ نواد کدملی یا گذراعه شماره شناسنامه نام پدر علیت رشته نصیلی شماره تالیدیه نصیلی تاریخ تالیدیه د<br>ه این از مان از مان از مان از مان یا گذراعه شماره شناسنامه نام پدر علیت رشته نصیلی شماره تالیدیه نصیلی تاریخ تالیدیه د<br>ه این از مان از مان از مان از مان از مان از مان از مان از مان از مان از مان از مان از مان از مان از مان از مان ا |
|              | با توجه به اضافه شدن فیلد توضیحات و شیوه تحصیلی لطفا اکسل جدید را از لینک مربوطه دریافت و سپس نکمیل و بارگذاری نمایید                                                                                                    |
|              | - وفيعت ارجاعات                                                                                                    |
|              | کارو ثبت کنده قری ثبت اساعت ثبت اوهیت بررسی اوهیجات                                                                                                    |

#### تصویر ۱۰-لینک فایل بارگذاری شده

در فایل بازیابی شده فیلدهای دارای خطا با دو رنگ قرمز و زرد نمایش داده می شوند. که رنگ زرد نمایانگر دانش آموختگانی است که در این مقطع قبلا کد صحت دریافت کرده اند و رنگ قرمز نمایانگر مابقی حالات است. فرمت صحیح هر یک از فیلد ها در ادامه در جدول اعتبارسنجی به تفکیک آورده شده است (تصویر ۱۱).

| rotecte | ed View This file orig | inated from an Internet Io | cation and might be un | afe. Click for more details | Enable Editing |            |         |              |            |       |                   |               | ×  |
|---------|------------------------|----------------------------|------------------------|-----------------------------|----------------|------------|---------|--------------|------------|-------|-------------------|---------------|----|
| 63      | • (*                   | <i>f</i> ≠ 233532          |                        |                             |                |            |         |              |            |       |                   |               |    |
|         | L                      | к                          | J                      | 1                           | н              | G          | F       | E            | D          | C     | В                 | A             | ŝ  |
|         | مقطع قبلي              | تاريخ توئد                 | مليت                   | محل صدور شناستامه           | شماره شناسنامه | کد ملی     | تام پدر | نام خاتوادگي | <b>ئام</b> | جلسيت | شمارد پرونده سلېش | شماره داوطليئ | 1  |
|         |                        | 2 1370/05/16               | 1                      | کهران                       | 4980127304     | 0077874145 | يعضبان  | شلاري ر      | ركسلاا     | 1     | 465654            | 1680935       | 1  |
|         |                        | 2 1370/05/16               | 1                      | دوران                       | 4980127304     | 213532     | رمصل    | شاكري ر      | ركسانا     | 1     | 465654            | 1680935       | 3  |
|         |                        |                            |                        |                             |                |            |         |              |            |       |                   |               | 4  |
|         |                        |                            |                        |                             |                |            |         |              |            |       |                   |               | 1  |
|         |                        |                            |                        |                             |                |            |         |              |            |       |                   |               | 1  |
|         |                        |                            |                        |                             |                |            |         |              |            |       |                   |               |    |
|         |                        |                            |                        |                             |                |            |         |              |            |       |                   |               | 1  |
|         |                        |                            |                        |                             |                |            |         |              |            |       |                   |               | 1  |
|         |                        |                            |                        |                             |                |            |         |              |            |       |                   |               | 1  |
|         |                        |                            |                        |                             |                |            |         |              |            |       |                   |               | 1  |
|         |                        |                            |                        |                             |                |            |         |              |            |       |                   |               | 1  |
|         |                        |                            |                        |                             |                |            |         |              |            |       |                   |               | 1  |
|         |                        |                            |                        |                             |                |            |         |              |            |       |                   |               | 1  |
|         |                        |                            |                        |                             |                |            |         |              |            |       |                   |               | 1  |
|         |                        |                            |                        |                             |                |            |         |              |            |       |                   |               | 1  |
|         |                        |                            |                        |                             |                |            |         |              |            |       |                   |               | ŝ  |
|         |                        |                            |                        |                             |                |            |         |              |            |       |                   |               | 1  |
|         |                        |                            |                        |                             |                |            |         |              |            |       |                   |               | 10 |
|         |                        |                            |                        |                             |                |            |         |              |            |       |                   |               | ŝ  |
|         |                        |                            |                        |                             |                |            |         |              |            |       |                   |               | 2  |
|         |                        |                            |                        |                             |                |            |         |              |            |       |                   |               | 3  |
|         |                        |                            |                        |                             |                |            |         |              |            |       |                   |               | 2  |
|         |                        |                            |                        |                             |                |            |         |              |            |       |                   |               | ŝ  |
|         |                        |                            |                        |                             |                |            |         |              |            |       |                   |               | 5  |
|         |                        |                            |                        |                             |                |            |         |              |            |       |                   |               | 5  |

تصویر ۱۱-فایل اکسل بارگذاری شده

| تاريخ تھيە: ١٣٩٧/١٢/٢٦ | سند راهنمای کاربری فرایند بررسی صدور تاییدیه دانشنامه،<br>گواهینامه موقت تحصیلات دانش آموختگان داخل | سا <u>ن</u><br>نتگین |
|------------------------|----------------------------------------------------------------------------------------------------|----------------------|
| SAO.BPM.UGL01-01.7     | سامانه جامع سازمان امور دانشجويان                                                                   | المورياتي            |

جهت تکمیل فایل اکسل دانشنامه و بارگذاری آن در فرآیند بررسی صدور تاییدیه دانشنامه، گواهینامه موقت تحصیلات دانش آموختگان داخل محدودیت هایی وجود دارد که به طور خلاصه در جدول زیر توضیح داده شده است. ابتدا در جدول نام فیلد مورد نظر را پیدا کنید، سپس باتوجه به محدودیت های توضیح داده شده برای هر فیلد، آن را پر کنید.(جدول ۱)

### جدول ۱–اعتبارسنجي

| اعتبارسنجي                                                                 | نام ستون             | رديف |
|----------------------------------------------------------------------------|----------------------|------|
| این فیلد اختیاری است و مقادیر قابل قبول این فیلد عدد است.                  | شماره داوطلبي        | ١    |
| حداکثر طول رشته ۵۰ کاراکتر و پر کردن این فیلد اجباری می باشد.              | نام                  | ٢    |
| حداکثر طول رشته ۱۰۰ کاراکتر و پر کردن این فیلد اجباری می باشد.             | نام خانوادگی         | ٣    |
| اختیاری و نباید از تاریخ جاری بیشتر باشد و حتماً باید ۱۰ رقمی درج شود یعنی | تاريخ تولد           |      |
| سال به صورت عدد ٤ رقمی و ماه و روز به صورت عدد ٢ رقمی درج شود. به          |                      | ٤    |
| طور مثال: ۲۳۹۳/۰۷/۰٤                                                       |                      |      |
| اجباري و مقادير قابل قبول اين فيلد مطابق جدول ٤-جدول پايه اي جنسيت است.    | جنسيت                | ٥    |
| اجباری و طول رشته ۱۰ کاراکتر و مقادیر قابل قبول این فیلد فقط عدد است.      | کد ملی               | ۲    |
| اجباری و مقادیر قابل قبول این فیلد فقط عدد است.                            | شماره شناسنامه       | ٧    |
| حداکثر طول رشته ۵۰ کاراکتر و پر کردن این فیلدها اجباری می باشد.            | نام پدر              | ٨    |
| اجباری و مقادیر قابل قبول این فیلد عدد و مطابق جدول ۲–جدول پایه ای         | مليت                 | ٩    |
| ملیت_کد_۱ است.                                                             |                      | ,    |
| اجباری و حداکثر طول رشته ۱۰۰ کاراکتر است.                                  | شماره تاييديه        | \ •  |
|                                                                            | تحصيلي               | ,    |
| اجباری و باید از تاریخ جاری کوچکتر یا مساوی باشد و حتماً باید ۱۰ رقمی درج  | تاريخ اخذ مدرک       |      |
| شود یعنی سال به صورت عدد ٤ رقمی و ماه و روز به صورت عدد ۲ رقمی درج         | مقطع قبلى            | 11   |
| شود. به طور مثال: ۲۰۷٬۰۷/۰٤                                                |                      |      |
| اجباری و نباید از تاریخ جاری بیشتر باشد و حتماً باید ۱۰ رقمی درج شود. یعنی | تاريخ تاييديه تحصيلي |      |
| سال به صورت عدد ٤ رقمی و ماه و روز به صورت عدد ۲ رقمی درج شود. به          | c c                  | 17   |
| طور مثال: ۱۳۹۳/۰۷/۰٤                                                       |                      | . ,  |
|                                                                            |                      |      |
| حداکثر طول رشته ۲۰۰ کاراکتر و پر کردن این فیلد اجباری می باشد.             | مرجع صادر کننده      | ١٣   |
|                                                                            | تاييديه تحصيلي       |      |
| حداکثر طول رشته ۱۰۰ کاراکتر و پر کردن این فیلد اجباری می باشد.             | رشته تحصيلي مقطع     | ١٤   |
|                                                                            | قبلى                 |      |

صفحه ۱۶ از ۳۳

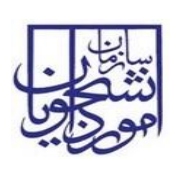

سند راهنمای کاربری فرایند بررسی صدور تاییدیه دانشنامه، گواهینامه موقت تحصیلات دانش آموختگان داخل

سامانه جامع سازمان امور دانشجويان

SAO.BPM.UGL01-01.7

| اعتبارسنجي                                                                        | نام ست <i>و</i> ن        | رديف |
|-----------------------------------------------------------------------------------|--------------------------|------|
| این فیلد اجباری است و طول رشته ۷ کاراکتر و مقادیر قابل قبول این فیلد فقط عدد است. | کد رشته تحصیلی           | 10   |
|                                                                                   | مقطع فعلى                |      |
| اجباری و مقادیر قابل قبول این فیلد عدد و مطابق جدول ۳-جدول پایه ای                | مقطع فعلى                | 17   |
| مقطع_کد_۳ است.                                                                    |                          |      |
| اجباری و مقادیر قابل قبول این فیلد عدد و مطابق جدول ۵-جدول پایه ای دوره           | دوره قبولي               |      |
| قبولى_جدول_٥-جدول_پايه است.                                                       |                          |      |
| اجباری و باید از تاریخ جاری کوچکتر یا مساوی باشد و حتماً باید ۱۰ رقمی درج         | تاريخ فارغ التحصيلي      |      |
| شود یعنی سال به صورت عدد ٤ رقمی و ماه و روز به صورت عدد ۲ رقمی درج                |                          | ١٨   |
| شود. به طور مثال: ۱۳۹۳/۰۷/۰٤                                                      |                          |      |
| این فیلد اجباری است و مقدار قابل قبول برای آن اعداد بین • تا ۳ می باشد.           | تعداد ترم های            |      |
|                                                                                   | مشر و طی                 | ١٩   |
| احال مع مقاد قال قرار ان فال عاد معطالة حامات حرامات                              | ن ع رز ب ش               | ۲.   |
| اجباری و معادیر قابل قبق میند فند و معانی جنوبی است.                              | لوغ پدیرس                | 1    |
| به طورت عدد ۲ رومی باید درج شود که روم شمت راست درم را دسان سی                    | سان ورودی                |      |
| كنا. توجه داشته داشيا. كه سال مده دي زيادا. از سال جاري بندگتر داشا.              |                          | 71   |
| عدينو به داست بالليد به سال ورودي ببيد از سال باري بررغر باسا.                    |                          |      |
| اجباری و مقادیر قابل قبول این فیلد عدد است.                                       |                          |      |
| اجباری و مقدار قابل قبول برای آن اعداد بین ۱۰ تا ۲۰ باشد.                         | معدل کل                  | 22   |
| نباید از تاریخ جاری بیشتر باشد و حتماً باید ۱۰ رقمی درج شود یعنی سال به           | تاريخ دفاع از پايان نامه |      |
| صورت عدد ٤ رقمی و ماه و روز به صورت عدد ٢ رقمی درج شود. به طور مثال:              |                          |      |
| <b>リ</b> ٣٩٣/・V/・E                                                                |                          | 74   |
| فقط هنگامیکه مقطع برابر ارشد یا دکتری باشد این فیلد اجباری است در غیر             |                          |      |
| اينصورت مقدار دادن به آن اختياري است.                                             |                          |      |
|                                                                                   |                          |      |
| اختیاری و مقادیر قابل قبول این فیلد عدد است.                                      | شماره پرونده سنجش        | 78   |
| اختیاری و حداکثر طول رشته ۱۰۰۰ کاراکتر و تمام مقادیر قابل قبول است.               | توضيحات                  | 70   |
| اجباری و حداکثر طول رشته ٤ رقم و به صورت ۹٦٩٧ می باشد.                            | سال فراغت از تحصیل       | ۲٦   |
| اجباری و مقادیر قابل قبول این فیلد یک رقمی و شامل اعداد ۱ یا ۲ یا ۳ می باشد.      | ترم فراغت از تحصيل       | ۲۷   |

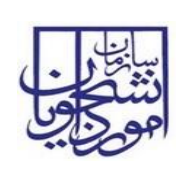

| اعتبارسنجي                                                         | نام ستون    | رديف |
|--------------------------------------------------------------------|-------------|------|
| اجباری و مقادیر قابل قبول این فیلد مطابق جدول ۷- جدول پایه ای شیوه | شيوه تحصيلي | ۲۸   |
| تحصیلی است.                                                        |             |      |

توجه فرمایید که ستون های داخل excel نباید جابجا شوند، نسخه excel باید ورژن ۲۰۱۳ به بالا باشد و فایل excel باید از روی لینک فرم فرآیند دانلود شود.

همچنین سیستم امکان دریافت خروجی به اکسل از اطلاعات مندرج در جدول بخش مشخصات درخواست را در اختیار قرار

مي دهد.(تصوير ١٢)

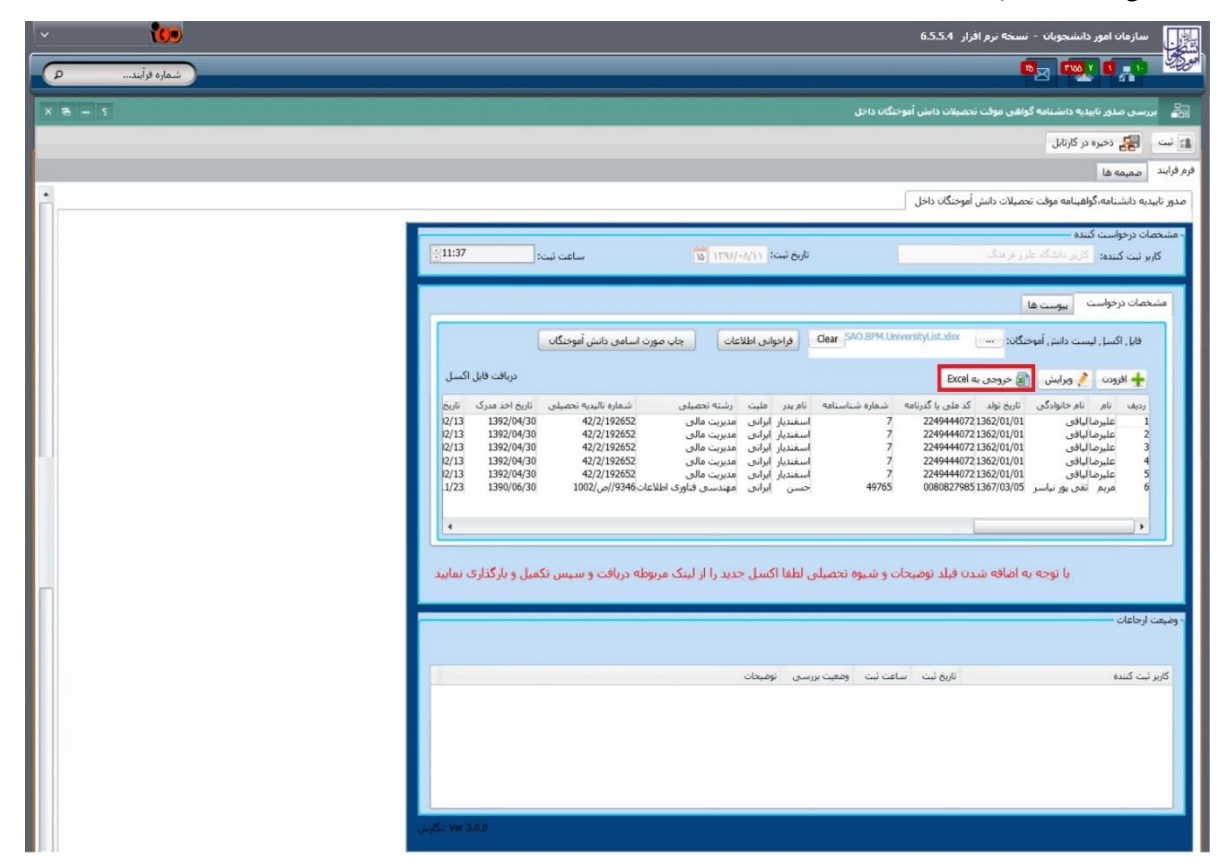

#### تصویر ۱۲–اقدام به خروجی به اکسل توسط کاربر دانشگاه

می توانید اطلاعات هر فرد را به صورت دستی وارد نمایید، به این صورت که بر دکمه افزودن کلیک کرده و پس از باز شدن فرم زیر تمام فیلدهای آن به غیر از فیلدهای جعبه ی لیست سنجش را پر نموده و گزینه تایید را انتخاب نمایید. لازم به ذکر است که برای اعتبار سنجی این فیلدها به جدول اعتبار سنجی قرار داده شده در سند مراجعه فرمایید.(تصاویر ۱۳و۱۵)(جدول ۱)

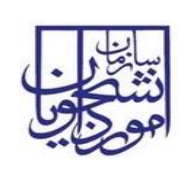

می توانید در فرم اطلاعات دانش آموخته تنها فیلد کد ملی را وارد کرده و گزینه فراخوانی اطلاعات را انتخاب نمایید. در این حالت کلیه اطلاعات موجود دانش آموخته به غیر از بخش لیست سنجش بازیابی و نمایش داده می شود.(تصویر ۱۶) (این وب سرویس فعلا غیر فعال می باشد.)

| · (00)       | سازمان امور دانشجوبان - نسخه نرم افزار 6.5.54                                                                                                    |
|--------------|----------------------------------------------------------------------------------------------------|
| شماره فرآیند |                                                                                                    |
| 2 - 8 ×      | 🖧 بررسی صدور تاییدیه دانشنامه گواهی موقت تحصیلات دانش آموختگان داخل                                                                                                    |
|              | ه ست 🙀 دخیره در کارتال                                                                                                    |
|              | فرم فرابند صميمه ها                                                                                                    |
| 1            | صدور تابيديه دانشنامه، تواهينامه موقت تحصيلات دانش اموختكان داخل<br>مدور تابيديه دانشنامه، تواهينامه موقت تحصيلات دانش اموختكان داخل                                                                                                    |
|              | - مشیعات در دواست کننده<br>کاربر نبت کننده: گزیر داشگه طبر از هگ<br>در بر نشکه طبر از هگ                                                                                                    |
|              | م دوره در کرتیل<br>شاهه گراهها به مولت تصریلات داشن آمودیگان داخل<br>کیدید اگرز راشگا: طر ر برهای<br>مرافت فیل (میلای)<br>مرافت استال<br>ایمار ایسان می مرودی به اعکا<br>ایمار ایسان می مرودی به اعکا<br>ایمار ایسان می مرافق داخلی (مراکز ایمان<br>ایمار ایسان می مرافق داخلی (مراکز ایمان<br>ایمار ایسان می مرافق داخلی (مراکز ایمان<br>ایمار ایسان می مرافق داخلی (مراکز ایمان<br>ایمار ایسان می مرافق داخلی (مراکز ایمان<br>ایمار ایسان می مرافق داخلی (مراکز ایمان<br>ایمار ایسان می مرافق داخلی (مراکز ایمان<br>ایمار ایسان می مرافق داخلی (مراکز ایمان)<br>مرافق داخلی (مراکز ایمان)<br>مرافق داخلی (مراکز ایمان)<br>مراخلی این<br>مراخلی این<br>مراخلی ای مراخلی این<br>مراخلی ای مرانی ای مراخلی ای مرانی ای مراخلی ای |
|              | الرودن في مراجع من مراجع من مراجع من مراجع من مراجع من مراجع من مراجع من مراجع من مراجع من مراجع من مراجع من م<br>- الرودن في في الرودن في مراجع من مراجع من مراجع من مراجع من مراجع من مراجع من مراجع من مراجع من مراجع من مراجع                                                                                                    |
|              | مريم نفر نام داري ناريخ وليد كد علي با كريش شناستانه نام بر عليت رشته تعصيلي شمارة ناميدي تعريلي ناريخ وليد كد علي الكريم الجن مدريت عالى 1925 مريم نامين والجد مدرك تاريخ لولي 1920 مريم نامين عالي 1920 مريم نامين المريم الحد مدرك تاريخ لولي 1920 مريم نامين عالى 1920 مريم نامين المريم الحد مدرك تاريخ لولي 1920 مريم نامين عالى 1920 مريم نامين ماريخ بالمرك تاريخ لولي 1920 مريم نامين عالى 1920 مريم نامين المريم مريم نامين ماريخ بالمرك تاريخ لولي 1920 مريم نامين عالى 1920 مريم نامين ماريخ بالمرك تاريخ لولي 1920 مريم نامين ماريخ بالمرك مريم نامين ماريخ بالمريم مريم نامين ماريخ بالمريم مريم نامين ماريخ بالمرك مريم نامين ماريخ مريم نامين ماريخ بالمريم مريم نامين ماريخ بالمرك مريم نامين ماريخ مريم نامين ماريخ مريم نامين ماريخ مريم مريم نامين ماريخ مريم مريم نامين ماريخ مريم مريم نامين مريم مريم مريم مريم مريم مريم مريم م                                                                                                    |
| Γ            | با توجه به اضافه شدن فیلد توضیحات و شیوه تحصیلی لطفا اکسل جدید را از لینک مربوطه دریافت و سپس تکمیل و بارگذاری نمایید<br>- وضعت ارجاعات                                                                                                    |
|              | كاربر ثبت كنندة الزيغ ثبت ساعت ثبت ومعيت بررسي توميجات                                                                                                    |
|              | يى<br>المار بى الكارمى (Wer 3.0.0                                                                                                    |

تصوير ١٣-استفاده از دكمه افزودن جهت ورود اطلاعات دانش آموخته

| تاریخ تهیه: ۱۳۹۷/۱۲/۲۹ | سند راهنمای کاربری فرایند بررسی صدور تاییدیه دانشنامه،<br>گواهینامه موقت تحصیلات دانش آموختگان داخل | نيا <u>نا</u> ري |
|------------------------|----------------------------------------------------------------------------------------------------|------------------|
| SAO.BPM.UGL01-01.7     | سامانه جامع سازمان امور دانشجويان                                                                   | اموراي           |

23

|        | Conditioners. |         | ÷   |
|--------|---------------|---------|-----|
| اموجيه | دانس          | ופעניסט | ورم |

| The smooth size is in the state                                                                   | . A 5                                                                                                    | ا *تام خانوادگی: (ث                    |                                                                                                    | ***                                                                                                    |
|---------------------------------------------------------------------------------------------------|----------------------------------------------------------------------------------------------------|----------------------------------------|----------------------------------------------------------------------------------------------------|----------------------------------------------------------------------------------------------------|
|                                                                                                   |                                                                                                    |                                        |                                                                                                    |                                                                                                    |
| * شماره شناسنامه: 555                                                                             | 11/115                                                                                                    | دد مدی/ددرنامه: 9048                   | شسسيب                                                                                                    | ور ستاستامه: ا<br>* .                                                                                                    |
|                                                                                                   | -                                                                                                    | ایرانی                                 | شسششس                                                                                                    | نام پدر :                                                                                                    |
| فراخوانی اطلاعات                                                                                  |                                                                                                    |                                        |                                                                                                    |                                                                                                    |
|                                                                                                   |                                                                                                    |                                        |                                                                                                    | ماية عام                                                                                                    |
| * تاریخ اخذ مدرک : ۲۰/۷۰/۱۹۶۲ 🕅                                                                   | لى: ۸۱/۹۰/۳۹۳۲ ۸                                                                                                    | 🚽 🤺 تاريخ تاييديه تحصيا                | كارشناسم. بيفسته                                                                                                    | قطع تحصيله . :                                                                                                    |
|                                                                                                   |                                                                                                    |                                        |                                                                                                    | Laboriar.                                                                                                    |
|                                                                                                   |                                                                                                    |                                        | استستس                                                                                                    |                                                                                                    |
|                                                                                                   |                                                                                                    |                                        | ششس                                                                                                    | یدیه تحصیلی :                                                                                                    |
|                                                                                                   |                                                                                                    |                                        | سشسش                                                                                                    | تع صادر کننده<br>بدیه تحصیله :                                                                                                    |
|                                                                                                   | - ليست سنجش                                                                                                    |                                        |                                                                                                    | ، دانشگاه —                                                                                                    |
|                                                                                                   | * نامر دانشـگاه :                                                                                                    | فاعاي معماري و هنر پارس <mark>ر</mark> | و موسسه آموزش عالي غيردولتي- غيرانتا                                                                                                    |                                                                                                    |
|                                                                                                   |                                                                                                    |                                        |                                                                                                    | نام دانشگاه :                                                                                                    |
|                                                                                                   | * مقطع :                                                                                                    |                                        | کارشناسی ارشد ناپیوسته                                                                                                    | نام دانشگاه :<br>* مقطع :                                                                                                    |
|                                                                                                   | <ul> <li>* مقطع :</li> <li>*دوره قبولی :</li> </ul>                                                                                                    |                                        | کارشناسی ارشد تاییوسته<br>۲. روزانه                                                                                                    | نام دانشگاه :<br>* مقطع :<br>· دوره قبولی :                                                                                                    |
|                                                                                                   | <ul> <li>* مقطع :</li> <li>*دوره قبولی :</li> <li>* سال ورودی : 0</li> </ul>                                                                                                    | <u>.</u>                               | کارشناسی ارشد ناییوسته<br>روزانه<br>941                                                                                                    | نام دانشگاه :<br>* مقطع :<br>· دوره قبولی :<br>• سال ورودی :                                                                                                    |
|                                                                                                   | <ul> <li>* مقطع :</li> <li>* دوره قبولی :</li> <li>* سال ورودی :</li> <li>* رشته تحصیلی :</li> </ul>                                                                                                    |                                        | کرشناسی ارشد ناپیوسته<br>۱ روزانه<br>941<br>۱ ریاضی فیزیک                                                                                                 | ا نام دانشگاه :<br>* مقطع :<br>* دوره قبولی :<br>* سال ورودی :<br>گروه تحصیلی :                                                                                                    |
|                                                                                                   | <ul> <li>* مقطع :</li> <li>*دوره قبولی :</li> <li>* سال ورودی :</li> <li>* رشته تحصیلی :</li> </ul>                                                                                                    |                                        | کارشناسی ارشد ناییوسته<br>۱ روزانه<br>۱۹۹۹<br>۱ ریاضی قیزیک<br>۱ ریان وادبیات اردو                                                                        | نام دانشگاه :<br>* مقطع :<br>* دوره قبولی :<br>* سال ورودی :<br>گروه تحصیلی :<br>سُنه تحصیلی :                                                                                                    |
| شده اطلاعات سنجش می توانید از طریق فرم جسنجو<br>ی را جسنجو نمایید – حسنجوی اطلاعات سنجش           | <ul> <li>* مقطع :</li> <li>* دوره فبولی :</li> <li>* سال ورودی :</li> <li>* سال ورودی :</li> <li>* رشته تحصیلی :</li> <li>در صورت عدم مشا</li> <li>روبرو اطلاعات متفاض</li> </ul>                               |                                        | کارشناسی ارشد ناپیوسته<br>۱٫وزانه<br>۱۹۹۹<br>۱٫یان وادبیات اردو<br>۱٫یان وادبیات اردو                                                                     | * نام دانشگاه :<br>* مقطع :<br>* دوره قبولی :<br>* سال ورودی :<br>گروه تحصیلی :<br>بیش تحصیلی :                                                                                                    |
| شده اطلاعات سنجش می توانید از طریق فرم جستجو<br>ی را جستجو نمایید حستجوی اطلاعات سنجش<br>وزش محور | <ul> <li>* مقطع :</li> <li>* دوره قبولی :</li> <li>* سال ورودی :</li> <li>* سال ورودی :</li> <li>* رشته تحصیلی :</li> <li>در صورت عدم مشار<br/>روبرو اطلاعات متقاض<br/>شیوه تحصیلی :</li> </ul>                 |                                        | کارشناسی ارشد نایبوسته<br>۱ روزانه<br>۱۹۹۹<br>۱ ریاضی قبزیک<br>۱ ریان وادبیات اردو<br>۱ ریان و ادبیات اردو                                                | * نام دانشگاه :<br>* مقطع :<br>* دوره قبولی :<br>* سال ورودی :<br>گروه تحصیلی :<br>نیته تحصیلی :<br>نوع پذیرش :<br>نوع پذیرش :                                                                                               |
| هده اطلاعات سنجش می توانید از طریق فرم جستجو<br>ی را جستجو نمایید جستجوی اطلاعات سنجش<br>وزش مجور | <ul> <li>* مقطع :</li> <li>* دوره قبولی :</li> <li>* سال ورودی :</li> <li>• سال ورودی :</li> <li>• رشته تحصیلی :</li> <li>(ویرو اطلاعات متقامی</li> <li>شیوه تحصیلی :</li> <li>(مماره پرونده سنجیش :</li> </ul> |                                        | کارشناسی ارشد نایبوسته<br>(بوزانه<br>۱۹۹۱<br>زبان وادبیات اردو<br>زبان وادبیات اردو<br>از طریق آزمون ورودی سازمان سنچش<br>ای طریق آزمون ورودی سازمان سنچش | <ul> <li>نام دانشگاه :</li> <li>مقطع :</li> <li>دوره قبولی :</li> <li>سال ورودی :</li> <li>سال ورودی :</li> <li>سال ورودی :</li> <li>سال ورودی :</li> <li>سال تحصیلی :</li> <li>نوع پذیرش :</li> <li>غ التحصیلی :</li> </ul> |

#### تصویر ۱٤-فرم مربوط به وارد کردن اطلاعات به صورت دستی

می توانید با انتخاب هر ردیف از اطلاعات درج شده در جدول بخش مشخصات درخواست، فرم اطلاعات دانش آموخته را مشاهده نمایید. در فرم اطلاعات دانش آموخته، اگر اطلاعات دانش آموخته موجود در لیست دانشگاه، در لیست سنجش نیز وجود داشته باشد، در بخش لیست سنجش قابل مشاهده است و در صورت عدم تطابق با سنجش این لیست بصورت خالی نمایش داده می شود.(تصویر ۱۵)

| تاریخ تهیه: ۱۳۹۷/۱۲/۲٦ | سند راهنمای کاربری فرایند بررسی صدور تاییدیه دانشنامه،<br>گواهینامه موقت تحصیلات دانش آموختگان داخل | سالیا<br>دینگرین |
|------------------------|----------------------------------------------------------------------------------------------------|------------------|
| SAO.BPM.UGL01-01.7     | سامانه جامع سازمان امور دانشجويان                                                                   | اهو              |
|                        |                                                                                                    |                  |

| × (109       | سازمان امور دانشجویان - نسخه نرم افزار 6.5.5.4                                                                                                    |  |  |
|--------------|----------------------------------------------------------------------------------------------------|--|--|
| شماره فرآیند |                                                                                                    |  |  |
| 2 - 3 ×      | م<br>🔐 بررسی مدور تابیدیه دانشنامه گواهی موقت تحمیلات دانش آموختگان داخل                                                                                                    |  |  |
|              | 👔 آست 🙀 دخيره در کارشل                                                                                                    |  |  |
|              | • • • • • • • • • • • • • • • • • • •                                                                                                    |  |  |
| <b>^</b>     | مدور تابيديه دانشنامه،گواهينامه موقت تحصيلات دانش أموختگان داخل<br>                                                                                                    |  |  |
|              | المالة المركبة المركبة المركبة         المركبة المركبة المركب                                                                                                    |  |  |
|              | مشخصات درخواست اليوست ها                                                                                                    |  |  |
|              | در مال مراد امر د داند من الراد د.د.<br>مر الراد مرد د داند مرد الراد المرد المرد ال                                                                                                    |  |  |
|              | مریس مدور ایدارد<br>مریسی مدور ایدار<br>مریسی مدور ایدار<br>مریسی مدور ایدار<br>مریسی مدور ایدار<br>مریسی مدور ایدار<br>مریسی مدور ایدار<br>مریسی مدور ایدار<br>مریسی مدور ایدار<br>مریسی مدور ایدار<br>مریسی مدور ایدار<br>مدار<br>مدا |  |  |
|              | ريمة نام نام خانوادگی تاريخ ونبلا كه دلمي با گذرنامه شماره شاسنامه نام بدر مليت رشته تحصيلي شماره تابيديه تحصيلي تاريخ اخذ مدرگ تاريخ<br>1 غيرمايالوي (1/1/2362/24444072) مستنديل ايراني مديريت مالاي (22/19255 18/1/24/26 18/1/27)<br>2 غلبرمايالوي (1/1/2362/17/16/12)<br>3 غيرمايالوي (1/1/22362/17/16)<br>4 كار غيرمايالوي (1/1/22362/17/16)<br>5 غيرمايالوي (1/1/22365/2008) 77 اسمتنديل ايراني مديريت مالاي (22/19258)<br>5 غيرمايالوي (1/1/22365/2008) 77 اسمتنديل ايراني مديريت مالاي (22/19258)<br>6 غيرم تعي بوتاسيز (22/19253) 10/10/22186/2012)<br>5 غيرمايلوي (1/1/22365/2008) 10/10/26                                                                                                    |  |  |
|              | ·                                                                                                    |  |  |
|              | الله المراسفة الولان بوالروار الالذين<br>المراسفة الولان بوالزائر الالذين<br>المراسفة الولان بولان بولان بولان بولان<br>المراسفة المراسفة الولان بولان بولان بولان بولان بولان<br>المراسفة المراسفة المراسفة المراسفة المراسفة المراسفة المراسة المراسفة المراسفة الم                                                                                                    |  |  |
|              | ، وهيعت ارجاعات                                                                                                    |  |  |
|              | کاربر لیٹ کنندہ تاریخ لیت ساعت لیت ومعیت بررسی تومیخات                                                                                                    |  |  |
|              |                                                                                                    |  |  |
|              |                                                                                                    |  |  |
|              | . அதி:: Ver 3.0.0                                                                                                    |  |  |

تصویر ۱۵-فراخوانی اطلاعات در لیست سنجش

در صورت لزوم می توانید در قسمت پیوست ها گزینه افزودن را انتخاب نمایید و نسبت به بارگذاری مدارک اقدام نمایید.(تصویر ۱۲)

|                  |          | 🕂 افزودن 🗙 حذف  |
|------------------|----------|-----------------|
| لينک دريافت فايل | نوع مدرک | کاربر ثبت کننده |
| 36955            | فايل     | مدير سيستم      |

#### تصویر ۱۲–افزودن پیوست در تب پیوست ها

پس از باز شدن فرم زیر نام مدرک را وارد نمایید، سپس برروی گزینه 🔜 کلیک و فایل مورد نظر را بارگذاری نمایید.(تصویر ۱۷)

| تاريخ تهيه: ١٣٩٧/١٢/٢٦ | سند راهنمای کاربری فرایند بررسی صدور تاییدیه دانشنامه،<br>گواهینامه موقت تحصیلات دانش آموختگان داخل |         |
|------------------------|----------------------------------------------------------------------------------------------------|---------|
| SAO.BPM.UGL01-01.7     | سامانه جامع سازمان امور دانشجويان                                                                   | امويايي |

|        |                 | پیوست مدارک       |
|--------|-----------------|-------------------|
|        |                 | فرم پیوست مدارک – |
|        |                 | نام مدرک:         |
|        | Clear File Name | فایل پیوست: 💴     |
|        |                 |                   |
|        |                 |                   |
| انصراف | تاييد           |                   |

#### تصویر ۱۷-فرم پیوست مدارک

فایل های پیوست شده به صورت یک لیست نمایش داده می شود که برای حذف هرکدام لازم است برروی ردیف مورد نظر کلیک کرده و سپس دکمه حذف را انتخاب نمایید.(تصویر ۱۸)

| بيوستها مشخصات تحصيلي |                  |          |                 |
|-----------------------|------------------|----------|-----------------|
|                       |                  |          | 🛨 افزودن 🗙 حذف  |
|                       | ليتک دريافت فايل | نوع مدرک | کاربر ثبت کننده |
|                       | 36955            | فايل     | مدير سيستم      |

تصویر ۱۸-لیست فایل های بارگذاری شده

پس از درج اطلاعات، جهت ثبت فرایند بر روی گزینه ثبت در بالای فرم اصلی کلیک کنید. پس از ثبت، سیستم موارد اجباری را چک می کند و در صورت خالی بودن فیلد های اجباری، پیغام مناسب را نمایش می دهد (تصویر ۱۹).

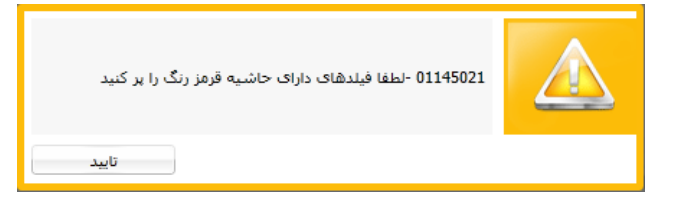

تصویر ۱۹– اخطار هنگام وارد نکردن فیلدهای اجباری توسط کاربر دانشگاه

در صورتی که بدون ورود اطلاعات دانش آموخته، گزینه ثبت را انتخاب نمایید سیستم پیغامی مبنی بر پر کردن اطلاعات نمایش می دهد.(تصویر ۲۰)

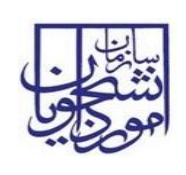

تاریخ تهیه: ۱۳۹۷/۱۲/۲۹

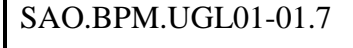

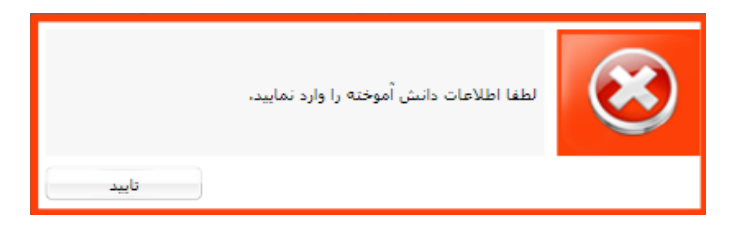

تصویر ۲۰-پیغام خطا در صورت عدم ورود اطلاعات دانش آموخته توسط کاربر دانشگاه

در غير اين صورت، عمليات ثبت فرايند با موفقيت انجام مي شود (تصوير ٢١).

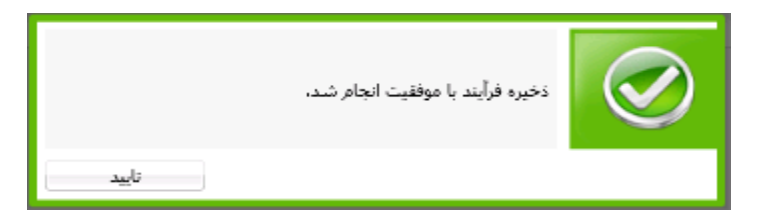

#### تصوير ٢١- نمايش پيغام ثبت موفقيت آميز فرايند

بعد از ثبت موفقیت آمیز، سیستم مقادیر ثبت شده برای نام دانشگاه، رشته تحصیلی، مقطع، دوره قبولی و سال ورودی را با مقادیر معادل در لیست سنجش مطابقت می دهد. همچنین تطابق با قوانین آموزشی (قوانین ۱۷ تا ۲۱ مندرج در بند ۲) نیز بطور سیستمی صورت می پذیرد. در صورت تطابق و یا عدم تطابق اطلاعات بارگذاری شده با اطلاعات سنجش یا قوانین آموزشی، سیستم با توجه به دانشگاه، کارشناس مرتبط در اداره دانش آموختگان داخل را تعیین نموده و فرآیند جهت بررسی در کارتابل کارشناس مرتبط در اداره دانش آموختگان داخل و می گیرد.

#### ۱–۱–۱–۱- بخش دوم

پس از بررسی و عدم موافقت فرایند توسط کارشناس اداره دانش آموختگان، فرایند در کارتابل شما قرار می گیرد. شما پس از ورود به نرم افزار، از لیست کارهای موجود در کارتابل شخصی، فرایند بررسی صدور تاییدیه دانشنامه، گواهینامه موقت تحصیلات دانش آموختگان، با نام "دریافت پیام رد درخواست" را جستجو و جهت بازیابی آن اقدام نمایید (تصویر ۲۲).

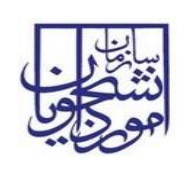

# سند راهنمای کاربری فرایند بررسی صدور تاییدیه دانشنامه، گواهینامه موقت تحصیلات دانش آموختگان داخل

سامانه جامع سازمان امور دانشجويان

SAO.BPM.UGL01-01.7

| شماره فرآبند        |                   |                                                                           |                                                           | 3             | •                    |
|---------------------|-------------------|---------------------------------------------------------------------------|-----------------------------------------------------------|---------------|----------------------|
| یوشه ها (بوشه جدید) |                   |                                                                           | انش آموجنگان 🤀 پیامها 🖂 جسیجوی بیشرفیم 🔉                  | <b>امور د</b> | کارتابل گرون<br>بنجو |
|                     | ناريخ شروع        | نام فعاليته                                                               | نام فرايند                                                | شماره فرأيند  | ت                    |
|                     | 1490/-0/-8 18:19  | دريافت بيافراد درخواست                                                    | صدور تابیدیه دانشنامه گواهی موقت تحصیلات دانش آموختگر دا  | ****          | در حال انجام         |
|                     | 1790/-0/-47114    | ایت در از است و در گذری ایست اسامی و مدارک معتبر دانش                     | صدور تاییدیه دانشنامه گواهی موقت تحصیلات دانش أموختگان دا | 171           | ر حال انجام          |
|                     | 1290/-0/-2 1408   | دریافت بیام رد درخواست                                                    | صدور تاییدیه دانشنامه گواهی موقت تحصیلات دانشجویان داخل   | ۲۲ -          | ر حال انجام          |
|                     | 1790/-9/77:-9     | دريافت تاليديه دانشنامه، گواهينامه موقت تحصيلات                           | بررسی صدور تاییدیه دانشنامه گواهی موقت تحصیلات دانش آمو   | 1454          | ر حال انجام          |
|                     | 1290/-9/11- 1-1-2 | تكفيل اطلاعات درخواست مدور نابيديه دانشنامه                               | بررساى صدور تابيديه دانشنامه گواهى موقت تحصيلات دانش آمو  | IVES          | ر حال انجام          |
|                     | 1290/-9/1- 11-0   | دريافت تائيديه دانشنامه، گواهينامه موقت تحميلات                           | بررسی صدور تاییدیه دانشنامه گواهی موقت تحصیلات دانش آمو   | 14EA          | ر حال انجام          |
|                     | 1290/-9/1- 121-5  | دريافت تاليديه دانشنامه، گواهينامه موقت تحصيلات                           | بررسی صدور ناپیدیه دانشنامه گواهی موقت تحصیلات دانش آمو   | INDE          | ر حال انجام          |
|                     | 1290/-9/11 1908   | ایت درخواست و بارگذاری لیست اسامی و مدارک دانش آموخ                       | بررسی صدور ناییدیه دانشنامه گواهی موقت تحصیلات دانش آمو   | 11-12         | ر حال انجام          |
|                     | 1290/-9/12 141-0  | دريافت تاليديه دانشنامه، گواهينامه موقت تحميلات                           | بررسی صدور تاییدیه دانشنامه گواهی موقت تحصیلات دانش آمو   | IFTE          | ر حال انجام          |
|                     | 1290/-9/22 12,11  | دريافت تاليديه دانشنامه، گواهينامه موقت تحصيلات                           | بررسی مدور ناییدیه دانشنامه گواهی موقت تحصیلات دانش آمو   | 11776         | ر حال انجام          |
|                     | 1290/-9/17 12,77  | ثبت درخواست و بارگذاری لیست اسامی و مدارک دانش آموخت                      | بررسی صدور تاییدیه دانشنامه گواهی موقت تحصیلات دانش آمو   | 11778         | در حال انجام         |
|                     | 1190/-9/17 1200   | دريافت تائيديه دانشنامه، گواهينامه موقت تحميلات                           | بررسی مدور تاییدیه دانشنامه گواهی موقت تحصیلات دانش آمو   | 1771          | ر حال انجام          |
|                     | 1190/-9/10 1-00   | والمراجعة والمراجع والمكافرة والمتراجع المراجع والمراجع والمراجع والمراجع | يستبير وجود البدرية دانت بامه كعاقب معقت تحصيلات داين أمو | 11754         | ، حال انجام          |

تصویر ۲۲–کارتابل گروهی کاربر دانشگاه

- می توانید توضیحات مربوط به رد درخواست را در وضعیت ارجاعات مشاهده نمایید و با زدن گزینه مشاهده، فرآیند را به
  - اتمام رسانید.(تصویر ۲۳)

| · (0)              |                                                                                                    | سازمان امور دانشجویان - نسخه نرم افزار 6.5.5.4                                                             |
|--------------------|----------------------------------------------------------------------------------------------------|----------------------------------------------------------------------------------------------------|
| شماره فرآبند       |                                                                                                    |                                                                                                    |
| 2 - <del>3</del> × | کان داخل                                                                                                    | 🖧 🖌 بررسی صدور تابیدیه دانشنامه گواهی موقت تحصیلات دانش آموختگ                                             |
|                    |                                                                                                    | 🛃 مشاهده 📑 دخیره در کارتابل                                                                                |
|                    |                                                                                                    | ورم ورابید<br>مدم نابیدیه دانشنامه،گواهینامه مغنی تحصیلات دانش آمهختگان داخل                               |
|                    |                                                                                                    | و مشخصات در خواست کننده                                                                                    |
|                    | تاريخ ثبت: ١٢٩٦/٠//١١ قَالَ ساعت ثبت: 11:37                                                                                                    | کاربر ثبت کننده: کاربر دانشگاه علم ر ارهنگ                                                                 |
|                    |                                                                                                    | مشخطات درخواست البمين دها                                                                                  |
|                    | Clear SAO.BPM.                                                                                                    |                                                                                                    |
|                    |                                                                                                    | פען זמען שייד נישן ופינדטי, יייי                                                                           |
|                    | مستوى العدين سيبس<br>شماره شناسنامه نام بدر عليت رشته تحصيلى شماره تائيديه تحصيلى تاريخ اخذ مدرک تاريخ                                                         | می ویرایش کے دروجی یہ Excel<br>دریف نام نام خانوادگی تاریخ تولد کد ملی یا گذرنامه ،                        |
|                    | اسفندیار ایرانی مدیریت مالی 1392/04/30 42/2/192652<br>12/13 1392/04/30 42/2/192652<br>اسفندیار ایرانی مدیریت مالی 1392/04/30 میروند مالی                       | 1 عليرمالياقى 22494440721362/01/01 2249444072<br>7 عليرمالياقى 22494440721362/01/01 2249444072             |
|                    | اسفندیار ایرانی مدیریت مالی 22/13 1392/04/30 42/2/192652 22/13 1392/04/30 42/2/192652 22/13 1392/04/30 42/2/192652 20/10 10 10 10 10 10 10 10 10 10 10 10 10 1 | د عليرماليافي 22494440721352/01/01 عليرماليافي 7 22494440721352/01/01 عليرماليافي 7 22494440721362/01/01 5 |
|                    |                                                                                                    |                                                                                                    |
|                    |                                                                                                    |                                                                                                    |
|                    |                                                                                                    |                                                                                                    |
|                    |                                                                                                    |                                                                                                    |
|                    |                                                                                                    | ومبعد ارواعات                                                                                              |
|                    | یت وقعیت بررسی نومیجات                                                                                                    | کاربر ثبت کنندہ تاریخ ثبت ساعت ت                                                                           |
|                    | مورد تابید نمی با <i>تد</i><br>ا                                                                                                    | مهري حدادي 12:0/ 1396/03/06                                                                                |
|                    |                                                                                                    |                                                                                                    |
|                    |                                                                                                    |                                                                                                    |
|                    |                                                                                                    |                                                                                                    |
|                    | 20,40 We X0.0                                                                                                    |                                                                                                    |

تصویر ۲۳-مشاهده رد درخواست

| تاريخ تهيه: ١٣٩٧/١٢/٢٦ | سند راهنمای کاربری فرایند بررسی صدور تاییدیه دانشنامه،<br>گواهینامه موقت تحصیلات دانش آموختگان داخل | سا <u>بنا</u> ر. |
|------------------------|----------------------------------------------------------------------------------------------------|------------------|
| SAO.BPM.UGL01-01.7     | سامانه جامع سازمان امور دانشجويان                                                                   | اموراي           |

### ۲-۱-۱-۱ بخش سوم

در صورتی که کارشناس اداره دانش آموختگان گزینه نیاز به بازبینی را انتخاب کند، فرآیند جهت تکمیل اطلاعات در کارتابل شما قرار می گیرد. شما پس از ورود به نرم افزار، از لیست کارهای موجود در کارتابل شخصی، فرایند بررسی صدور تاییدیه دانشنامه، گواهینامه موقت تحصیلات دانش آموختگان، با نام "تکمیل اطلاعات درخواست صدور تاییدیه دانشنامه" را جستجو و جهت بازیابی آن اقدام نمایید (تصویر ۲٤).

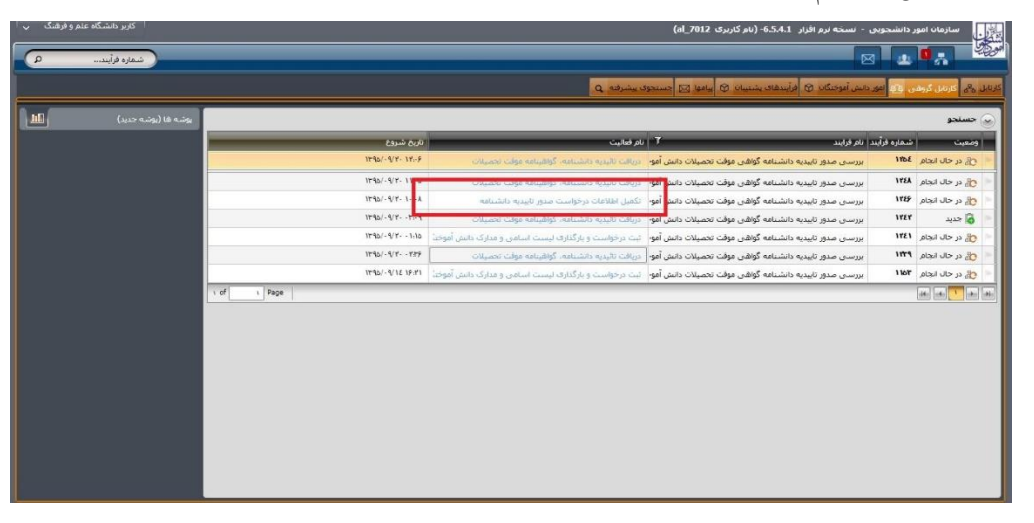

تصویر ۲۲- تکمیل اطلاعات درخواست صدور تاییدیه دانشنامه توسط کاربر دانشگاه

سیستم فرم فرایند بررسی صدور تاییدیه دانشنامه، گواهینامه موقت تحصیلات دانش آموختگان، را نمایش می دهد. سپس شما می توانید فایل اکسل خروجی را ویرایش و مجددا بارگذاری نمایید یا با انتخاب هر ردیف از اطلاعات درج شده در جدول بخش مشخصات درخواست، فرم اطلاعات دانش آموخته را مشاهده و ویرایش نمایید. تنها رکوردهایی قابل مشاهده هستند که در فرم اطلاعات دانش آموخته مربوطه، چک باکس "نیاز به بازبینی و بررسی توسط دانشگاه" توسط کارشناس اداره دانش آموختگان داخل انتخاب شده باشد.(تصویر ۲۵)

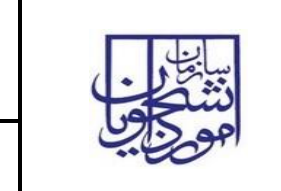

# سند راهنمای کاربری فرایند بررسی صدور تاییدیه دانشنامه، گواهینامه موقت تحصیلات دانش آموختگان داخل

سامانه جامع سازمان امور دانشجويان

SAO.BPM.UGL01-01.7

| ارسالی دانشگاه<br>* نام دانشگاه : [دانشگاه غیرانتفاعی علم وفرهنگ -تهران<br>* مقطع : [کارشناسی بیوسته<br>* دوره قبولی : [روزانه<br>* دوره قبولی : [روزانه                                                   |
|----------------------------------------------------------------------------------------------------|
| <ul> <li>نام دانشگاه : دانشگاه عبرانتفاعي علم وفرهنگ - تهران</li> <li>نام دانشگاه : دانشگاه عبرانتفاعي علم وفرهنگ - تهران</li> <li>مقطع : کارشناسی بیوسته</li> <li>دوره قبولی : روزانه</li> </ul>          |
| <ul> <li>* مقطع: کارشناسی بیوسته</li> <li>* مقطع: کارشناسی بیوسته</li> <li>* دوره قبولی: (روزانه</li> </ul>                                                                                                |
| * دوره قبولی : روزانه • • • • • • • • • • • • • • • • • • •                                                                                                    |
|                                                                                                    |
| * سال ورودی : 1991 * سال ورودی : 1391                                                                                                    |
| * گروه تحصیلی : علوم انسانی 🔹 🔹 * رشته تحصیلی : حقوق                                                                                                    |
| * رشته تحصيلى : حقوق                                                                                                    |
| مراح طوری عدار است است اطلاعات استجین این توانید از طوری طرای طرای طرای طرای طرای طرای طرای طر                                                                                                    |
| * نوع پذیرش : از طریق آرمون ورودی سازمان سنجش 🔹 شیوه تحمیلی: آموزش محور 🗠                                                                                                    |
| تاریخ فارغ التحصیلی : ۱۲۹۵/۰۴/۲۰ 🚮 شماره یرونده سنجش : 0                                                                                                    |
| ریخ تابیدیه بابان نامه : ۱۲۹۵/۰۴/۲۱ م۱<br>* تعداد ترم های تحصیلی : 8                                                                                                    |
| معدل کل : (1.100 متروطی : 0<br>شماره داوطلبی : (184719 √ مورد تایید است                                                                                                    |
| توضيحات :                                                                                                    |
|                                                                                                    |
|                                                                                                    |
|                                                                                                    |
| تعیین وضعیت مطابقت با سنجش : مطابقت با سنجش ، مطابقت سیستمی با سنجش : مطابقت با سنجش .<br>محمد محمد مالا قدید المان ، المان مدار مان ، آمین مصابع ، مطابقت سیستمی با فانین آموزشین ، مطابقت با فانین آموزش |
| یین وضفیت سفایف پا توانین اسراسای . اصطابق پا توانین اسراسای .<br>ای ایاد به بادینه ، بادینه ، مادینه ، تمار محال الله الله محمد دارد کد محت :                                                             |
|                                                                                                    |

تصویر ۲۵–انتخاب چک باکس نیاز به بازبینی در فرم اطلاعات دانش آموخته

پس از درج اطلاعات، جهت ثبت فرایند بر روی گزینه ثبت در بالای فرم اصلی کلیک کنید (تصویر ۲۹).

| تاريخ تهيه: ١٣٩٧/١٢/٢٦ | سند راهنمای کاربری فرایند بررسی صدور تاییدیه دانشنامه،<br>گواهینامه موقت تحصیلات دانش آموختگان داخل | سا <u>بال</u><br>دنتگر                          |
|------------------------|----------------------------------------------------------------------------------------------------|-------------------------------------------------|
| SAO.BPM.UGL01-01.7     | سامانه جامع سازمان امور دانشجويان                                                                   | اموراي                                          |
|                        | ر 65.54                                                                                             | سارمان امور دانشجویان - نسخه نرم افرا<br>انتخاب |

| شماره فرآیند |                                                                                                    |                                                                                  |
|--------------|----------------------------------------------------------------------------------------------------|----------------------------------------------------------------------------------|
| 2 - 8 ×      | وبالمتحادية وبالالد والمتعاد والجامية والمتراجب                                                                            | تكميل اظلاعات درخواست صدور تاييديه دانشنامه 🎛                                    |
|              |                                                                                                    | 🏦 ئىت 🛛 🚝 دخىرە در كارتابل                                                       |
|              |                                                                                                    | فرم فرايند صميمه ها                                                              |
| <b>^</b>     |                                                                                                    | مدور تابيديه دانشنامه،گواهبنامه موقت تحصيلات دانش آموختگان داخل                  |
|              |                                                                                                    | - مشخصات درخواست گننده -                                                         |
|              | تاريخ ثبت: ١٢٩٤/٠٨/١١ (10 ماعت ثبت:                                                                                        | کاربر ثبت کننده: کاربر دانشگاه علم و فرهنگ                                       |
|              |                                                                                                    | مشخصات درخواست پیوست ها                                                          |
|              | Clear SAO.BPM.Un                                                                                                    | versityList.dsx موجتگان: سب                                                      |
|              | suisee Male uieb.                                                                                                    | Dealer and Dealer and                                                            |
|              |                                                                                                    | ورایس 🖹 درودی به                                                                 |
|              | سفارة ستاستامه انام بدر هليت رسته تحصيدي اسمارة بالبدية تحصيدي باريخ احد مدرت باريخ<br>12/13 1392/04/30 42/2/192652 1/2/13 | ردیف نام حافزدی ناریخ بوند دد فنی یا ددرنامه<br>22494440721362/01/01 علیرضالیاقی |
|              | 7 اسفندیار ایرانی مدیریت مالی 22/13 1392/04/30 42/2/192652<br>اسفندیار ایرانی مدیریت مالی 1392/04/30 42/2/192652           | 2 علىرضالياقى 22494440721362/01/01<br>2494440721362/01/01 علىصالياقى 3           |
|              | 7 اسفندبار ایرانی مدیریت مالی 12/13 1392/04/30 42/2/192652 12/13                                                           | 4 عليرمالياقى 2249444072 1362/01/01                                              |
|              | 7 اسفندیار ایرانی مدیریت مالی 1/2/13 1392/04/30 42/2/192652 7                                                              | 5 علىرصاليافى 22494440/21362/01/01                                               |
|              |                                                                                                    |                                                                                  |
|              |                                                                                                    | · · · · · · · · · · · · · · · · · · ·                                            |
|              | ت و شیوه تحصیلی لطفا اکسل جدید را از لینک مربوطه دریافت و سپس تکمیل و بارگذاری نمایید<br>                                  | با توجه به اضافه شدن فیلد توضیحا                                                 |
|              |                                                                                                    | <ul> <li>وضيعت ارجاعات</li> </ul>                                                |
|              |                                                                                                    |                                                                                  |
|              | اعت ثبت وضعيت بررسبي توضيحات                                                                                               | کاربر ثبت کننده تاریخ ثبت س                                                      |
|              | 16 آبياز به بازبينې داردالللل                                                                                              | مهرې حدادې 12/1395/10/20                                                         |
|              |                                                                                                    |                                                                                  |
|              |                                                                                                    |                                                                                  |
|              |                                                                                                    |                                                                                  |
|              |                                                                                                    |                                                                                  |
|              |                                                                                                    |                                                                                  |
|              | size dan Salaha<br>Size dan Salaha                                                                                         |                                                                                  |
|              |                                                                                                    |                                                                                  |

تصویر ۲۱–ثبت فرایند توسط کاربر دانشگاه

پس از ثبت، سیستم موارد اجباری را چک می کند و در صورت خالی بودن فیلد های اجباری، پیغام مناسب را نمایش می

دهد (تصوير ۲۷).

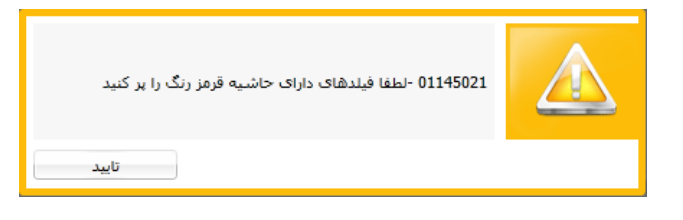

تصویر ۲۷- اخطار هنگام وارد نکردن فیلدهای اجباری توسط کاربر دانشگاه

در صورتی که بدون ورود اطلاعات دانش آموخته، گزینه ثبت را انتخاب نمایید سیستم پیغامی مبنی بر پر کردن اطلاعات نمایش می دهد.(تصویر ۲۸)

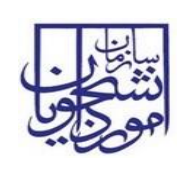

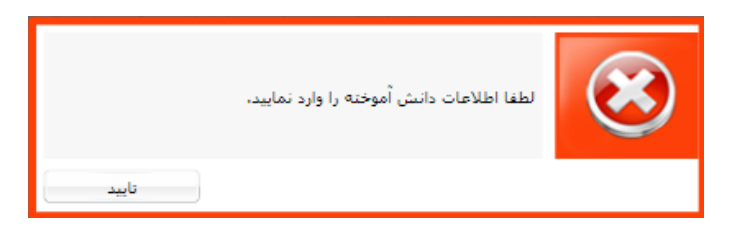

تصویر ۲۸-پیغام خطا در صورت عدم ورود اطلاعات توسط کاربر دانشگاه

در غير اين صورت، عمليات ثبت فرايند با موفقيت انجام مي شود (تصوير ٢٩).

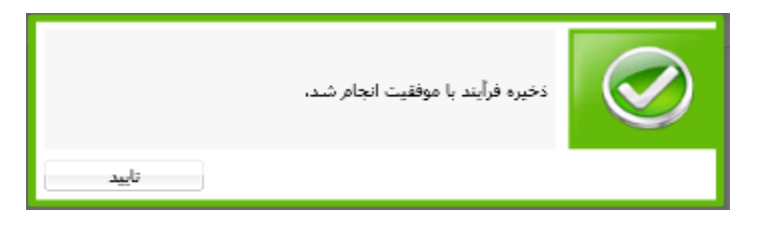

### تصوير ٢٩- نمايش پيغام ثبت موفقيت آميز فرايند

بعد از ثبت موفقیت آمیز، سیستم مقادیر ثبت شده برای نام دانشگاه، رشته تحصیلی، مقطع، دوره قبولی و سال ورودی را با مقادیر معادل در لیست سنجش مطابقت می دهد. همچنین تطابق با قوانین آموزشی (قوانین ۱۷ تا ۲۱ مندرج در بند ۲) نیز بطور سیستمی صورت می پذیرد. در صورت تطابق و یا عدم تطابق اطلاعات بارگذاری شده با اطلاعات سنجش یا قوانین آموزشی، سیستم با توجه به دانشگاه، کارشناس مرتبط در اداره دانش آموختگان داخل را تعیین نموده و فرآیند جهت بررسی در کارتابل کارشناس مرتبط در اداره دانش آموختگان داخل و ا

### ۳-۱-۱-۱- بخش چهارم

با تایید و ثبت فرآیند توسط مدیر کل اداره دانش آموختگان در صورتی که اطلاعات با سنجش مطابقت داشته باشد کد صحت تولید می شود و فرآیند در کارتابل شما قرار می گیرد. شما پس از ورود به نرم افزار، از لیست کارهای موجود در کارتابل شخصی، فرایند بررسی صدور تاییدیه دانشنامه، گواهینامه موقت تحصیلات دانش آموختگان، با نام "دریافت تائیدیه دانشنامه، گواهینامه موقت تحصیلات" را جستجو و جهت بازیابی آن اقدام نمایید (تصویر ۳۰).

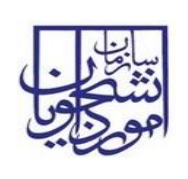

SAO.BPM.UGL01-01.7

| کاربر دانشگاه علم و فرشنگ پ |                  |                                                                                                    | ی - نسخه نرم افزار 6.5.4.1 (نام کاربری al_7012)                                                                      | ر دانشجوب     | ی سازمان امو<br>وی             |
|-----------------------------|------------------|----------------------------------------------------------------------------------------------------|----------------------------------------------------------------------------------------------------|---------------|--------------------------------|
| شماره فرایند م              |                  | ه بیشرفته ی                                                                                           | 🖂<br>م دانش آدوختگان 🖗 (فرآیندهای پشتیمان 🏟 (مادها 🖂 (جستجو                                                          | 20<br>01 02 0 | لو کې کروه                     |
| یوشه ها (یوشه جدید)         |                  |                                                                                                    |                                                                                                    |               | ) جستجو                        |
|                             | تاريخ شروع       | نام فعاليت                                                                                            | ند نام فرایند                                                                                                    | شماره فرأي    | وضعيت                          |
|                             | 1190/-9/1-111-9  | دريافت تاليديه دانشنامه، كواهينامه موقت تحميلات                                                       | بررسی مدور تاییدیه دانشنامه گواهی موقت تحصیلات دانش آمو                                                              | INDE          | الله در حال انجام              |
|                             | 1190/-9/7-11-0   | دريان الأسبام دانشيامه، كواهينامه موقت تحاصير                                                         | بررسی صدور تاییدیه دانشنامه گواهی موقت تحصیلات دانش آمو-                                                             | ITEA          | ک در حال انجام 论               |
|                             | 1792-1-179-1084  | تکمیل اطلاعات درخواست صدور تاییدیه دانشنامه<br>م                                                      | بررسبی مدور تاییدیه دانشنامه گواهی موقت تحصیلات دانش آمو-                                                            | ITEP          | ی در حال انجام                 |
|                             | 1790/-9/7110     | دریافت تالیدیه دانشناهه، کواهیناهه موقت تحصیلات<br>دریافت تالیدیه دانشناهه، کواهیناهه موقت تحصیلات    | بررسی صدور تاییدیه دانشنامه گواهی موقت تحصیلات دانش امو-<br>بررسی صدور تاییدیه دانشنامه گواهی موقت تحصیلات دانش آمو- | 1121          | مار در حال انجام<br>مار جدید   |
|                             | 1190/-9/7739     | بیت درخوست و بردندری نیست اسافی و مدارک دانش اموجن<br>دریافت تائیدیه دانشنامه، گواهیتامه موقت تحصیلات | بررسی مدور تربیدیه داشتامه کواهی فوقت تحمیلات داش افو<br>بررسی مدور تابیدیه داشتامه گواهی موقت تحم اذت داشت آمم      | 1179          | טה כן גוט ועטק<br>גו בוע ונבום |
|                             | 1190/-9/18 19:11 | تیت درخواست و بارگذاری لیست اسامی و مدارک دانش آموختا                                                 | بررسی صدور تابیدیه دانشنامه گواهی موقت تحصیلات دانش آمو                                                              | 1107          | ی در حال انجام                 |
|                             | of Page          |                                                                                                    |                                                                                                    | _             | -14-1 -4-1                     |
|                             |                  |                                                                                                    |                                                                                                    |               |                                |

تصویر ۳۰–کارتابل گروهی کاربر دانشگاه

سیستم فرم فرایند بررسی صدور تاییدیه دانشنامه، گواهینامه موقت تحصیلات دانش آموختگان، را نمایش می دهد. در فرم مربوطه کد صحت مرتبط با هر درخواست را می توانید مشاهده کنید. توجه داشته باشید که اگر اطلاعات مطابق با سنجش نباشد برای متقاضی کد صحت تولید نمی گردد. لازم به ذکر است رکوردهایی که کد صحت صادر شده دارند، با رنگ مشخص و متمایز از بقیه ردیف ها نمایش داده می شوند. پس از مشاهده نتیجه نهایی بر روی گزینه مشاهده شد، در بالای فرم اصلی کلیک نمایید. بعد از مشاهده، فرایند خاتمه می یابد (تصویر ۳۱).

| تاریخ تهیه: ۱۳۹۷/۱۲/۲۹ | سند راهنمای کاربری فرایند بررسی صدور تاییدیه دانشنامه،<br>گواهینامه موقت تحصیلات دانش آموختگان داخل | نيا <u>با</u><br>د نشکه |
|------------------------|----------------------------------------------------------------------------------------------------|-------------------------|
| SAO.BPM.UGL01-01.7     | سامانه جامع سازمان امور دانشجويان                                                                   | اهو                     |
|                        |                                                                                                    |                         |

|              | ان سازمان امور دانشجویان - نسخه نرم افزار 5.5.4                                                                                                    |  |  |
|--------------|----------------------------------------------------------------------------------------------------|--|--|
| شماره فرآیند |                                                                                                    |  |  |
| 2 - 8 ×      | دربافت تائيديه دانشنامه، گواهينامه موقت تحميلات 10895                                                                                                    |  |  |
|              | ، مشاهده شد                                                                                                    |  |  |
|              | وابند ا مميمه ها ا توضيحات تكميلون ا مشخصات فرايند ا فرايندهاى وابسته                                                                                                    |  |  |
| <b>^</b>     | ور تابیدیه دانشنامه،گواهینامه موقت تحصیلات داستن آموختگان داخل                                                                                                    |  |  |
|              | شنخصان درخواست گنده<br>کاربر ایت گنده: کاربر موسسه مور البزر(ارشذ) قاریخ نستا: ۱۳۹۵/۱۲/۱۰ آقا ساعت ثبت: 15:02                                                                                                    |  |  |
|              | مشغفات درخواست البوست ها                                                                                                    |  |  |
|              | فایل اکسل لیست دانش آموختگانه Clear pom91-1.sisc                                                                                                    |  |  |
|              | دریافت قابل اکسال Excel و پرایش 👔 خروجی به Excel                                                                                                    |  |  |
|              | رديك نام تام خاوادگى تاريخ تولد كد على با گذرنامه شماره شناستامه نام بدر ملبت رشته تحصيلى شماره تاليديه تحصيلى تاريخ احذ مدرك<br>1) اميد (1/1/1/100 1300/09400 1361)<br>1) ميدام قرريات 11/10/2003 38733349901348(10/17<br>2) مهرام قرريات 11/10/2003 387334901348(10/17 محسين ايرانى مهدسسى عمرات عمران 22/13/20 7<br>30/10/10/10/10/10/10/10/10/10/10/10/10/10                                                                                                    |  |  |
|              | 4 (مراز عبدالاسولري 2014) 1384 400722258181240404/24 (مراتبع علمت كاريزدي معملي 100 م م (م 1384) 142 (مراتبع علمي كاريزدي معملي مراتبع من المراتبع معيني معملي مورتبي معملي مراتبع من المراتبي معينيي معملي مراتبي معينيي معملي مراتبي 1384/06/30 (م 1384/06/30 المراتبي علمي كاريزدي ساحتمان 1961) 1388/06/30 محمد ميتمارد قام 1388/06/30 (م 1388/06/30 محمد ميتمارد قام 1388/06/30 محمد ميتمارد قام 1388/06/30 (م 1382/06/30 محمد معملي محمد ميتمارد قام 1388/06/30 (م 1388/06/30 محمد معملي مالي محمد مع مالي محمد مع مالي محمد مع محمد مع محمد مع محمد مع محمد معملي محمد مع محمد مع محمد محمد |  |  |
|              | •                                                                                                    |  |  |
|              | با توجه به اصافه شدن فیلد توضیحات و شیوه تحصیلی لطفا اکسل جدید را از لینک مربوطه دریافت و سپس تکمیل و بارگذاری نمایید                                                                                                    |  |  |
|              | وميعت ارجاعات -                                                                                                    |  |  |
|              | كاربر ثبت كننده تاريخ ثبت ساعت ثبت وهعيت بررسي توهيجات                                                                                                    |  |  |
|              | مريم فريانخاني 14:211395/12/15 نياز به بازيينې دارد سنجنش<br>19:201306 نياز به بازيينې دارد سنجنش                                                                                                    |  |  |
|              | مرم فرنانخانی (12,594,12,594)<br>مرم فرنانخانی (12,1395,12,11,12,12,12,12,12,12,12,12,12,12,12,                                                                                                    |  |  |
|              | مرم فرانخانی (1341)3901 نیاز می بازبینی دارد سیخش<br>مربق فرانخانی (1343)319/13131 نیاز به بازبینی دارد سیخش<br>امریم فرانخانی (1343)319/1313131 مورد نایید ا                                                                                                    |  |  |
|              | مېرىم قريانخانېن 13:441396/03/17 موږد تايېد است<br>م                                                                                                    |  |  |
|              | G. Ver 3.0.0                                                                                                    |  |  |

تصویر ۳۱- مشاهده اطلاعات توسط کاربر دانشگاه

جدول ۲- نوع پذيرش

| عنوان                                              | کد |
|----------------------------------------------------|----|
| ساير                                               | •  |
| از طریق آزمون ورودی سازمان سنجش                    | ١  |
| از طریق آزمون ورودی دانشگاه آزاد اسلامی            | ۲  |
| از طریق آزمون ورودی اختصاصی دانشگاهها              | ٣  |
| دانش پذیری                                         | ٤  |
| بورسيه خارجي                                       | ٥  |
| انتقال از خارج                                     | ٦  |
| از طریق آزمون وزارت آموزش و پرورش                  | V  |
| استعداد درخشان، ممتاز، نفر اول دوره قبلي           | ٨  |
| كنكور اختصاصي دانشگاه افسري                        | ٩  |
| پذیرفته شده از نوع شاغل در دانشگاه مجازی           | ۱. |
| پذیرفته شده در موسسه وابسته به سازمان اوقاف و امور | 11 |
| خيريه                                              |    |
| انتقال داخل به داخل                                | ١٢ |

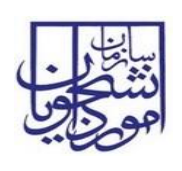

## جدول ۳-جدول پایه ای مقطع

| عنوان                  | کد |
|------------------------|----|
| كاردانى                | ١  |
| کارشناسی               | ٢  |
| کارشناسی ارشد پیوسته   | ٣  |
| دکتری حرفه ای          | ٤  |
| دكترى تخصصي پيوسته     | ٥  |
| كارداني پيوسته         | ٦  |
| كارشناسي ناپيوسته      | v  |
| کارشناسی ارشد ناپیوسته | ٨  |
| دكترى تخصصي نا پيوسته  | ٩  |
| ديپلم                  | ۱. |
| پیش دانشگاهی           | 11 |

## جدول ٤-جدول پایه ای جنسیت

| عنوان | کد |
|-------|----|
| زن    | ١  |
| مرد   | ٢  |

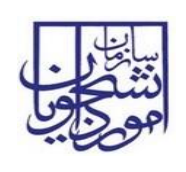

### جدول ٥-جدول پایه ای دوره قبولی

| عنوان      | کد |
|------------|----|
| روزانه     | ١  |
| شبانه      | ۲  |
| غيرانتفاعي | ٣  |
| پيام نور   | ٤  |
| بين الملل  | ٥  |

## جدول ٦-جدول پایه ای ملیت

| عنوان       | کد |
|-------------|----|
| ايرانى      | ١  |
| افغانستان   | ۲  |
| پاکستان     | ٣  |
| ترکیه       | ٤  |
| عراق        | ٥  |
| لبنان       | ٦  |
| هند         | v  |
| ساير كشورها | ٨  |

## جدول ۷- جدول پایه ای شیوه تحصیلی

| کد | عنوان         |
|----|---------------|
| ١  | آموزش محور    |
| ٢  | پژوهش محور    |
| ٣  | آموزشى-پژوهشى |